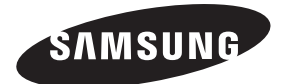

#### Contact SAMSUNG WORLDWIDE

If you have any questions or comments relating to Samsung products, please contact the SAMSUNG customer care center.

| Country | Customer Care Center 🕿   | Web Site        | Address                                                                                                    |
|---------|--------------------------|-----------------|----------------------------------------------------------------------------------------------------|
| CANADA  | 1-800-SAMSUNG (726-7864) | www.samsung.com | Samsung Electronics Canada Inc., Customer Service<br>55 Standish Court Mississauga, Ontario L5R 4B2<br>Canada |
| U.S.A   | 1-800-SAMSUNG (726-7864) | www.samsung.com | Samsung Electronics America, Inc. 85 Challenger<br>Road Ridgefield Park, NJ 07660-2112                        |

## series 6+

## Plasma TV user manual

### imagine the possibilities

Thank you for purchasing this Samsung product. To receive more complete service, please register your product at www.samsung.com/register

Model \_\_\_\_\_Serial No. \_\_

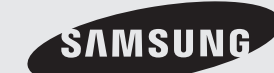

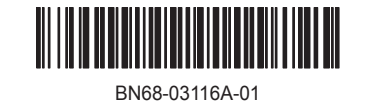

Figures and illustrations in this User Manual are provided for reference only and may differ from actual product appearance. Product design and specifications may be changed without notice.

#### Important Warranty Information Regarding Television Format Viewing

See the warranty card for more information on warranty terms.

Wide screen format PDP Displays (16:9, the aspect ratio of the screen width to height) are primarily designed to view wide screen format full-motion video. The images displayed on them should primarily be in the wide screen 16:9 ratio format, or expanded to fill the screen if your model offers this feature and the images are constantly moving. Displaying stationary graphics and images on screen, such as the dark side-bars on no expanded standard format television video and programming, should be limited to no more than 5% of the total television viewing per week.

Additionally, viewing other stationary images and text such as stock market reports, video game displays, station logos, web sites or computer graphics and patterns, should be limited as described above for all televisions. Displaying stationary images that exceed the above guidelines can cause uneven aging of PDP Displays that leave subtle, but permanent burned-in ghost images in the PDP picture. To avoid this, vary the programming and images, and primarily display full screen moving images, not stationary patterns or dark bars.

On PDP models that offer picture sizing features, use these controls to view different formats as a full screen picture.

Be careful in the selection and duration of television formats used for viewing. Uneven PDP aging as a result of format selection and use, as well as burned in images, are not covered by your Samsung limited warranty.

SAMSUNG ELECTRONICS NORTH AMERICAN LIMITED WARRANTY STATEMENT

Subject to the requirements, conditions, exclusions and limitations of the original Limited Warranty supplied with Samsung Electronics (SAMSUNG) products, and the requirements, conditions, exclusions and limitations contained herein, SAMSUNG will additionally provide Warranty Repair Service in the United States on SAMSUNG products purchased in Canada, and in Canada on SAMSUNG products purchased in the United States, for the warranty period originally specified, and to the Original Purchaser only.

The above described warranty repairs must be performed by a SAMSUNG Authorized Service Center. Along with this Statement, the Original Limited Warranty Statement and a dated Bill of Sale as Proof of Purchase must be presented to the Service Center. Transportation to and from the Service Center is the responsibility of the purchaser. Conditions covered are limited only to manufacturing defects in material or workmanship, and only those encountered in normal use of the product.

Excluded, but not limited to, are any originally specified provisions for, in-home or on-site services, minimum or maximum repair times, exchanges or replacements, accessories, options, upgrades, or consumables.

For the location of a SAMSUNG Authorized Service Center, please call toll-free:

- In the United States: 1-800-SAMSUNG (1-800-726-7864)

- In Canada: 1-800-SAMSUNG

#### **User Instructions**

#### Screen Image retention

Do not display a still image (such as on a video game) on the plasma display panel for more than several minutes as it can cause screen image retention. This image retention is also known as "screen burn". To avoid such image retention, refer to page 15 of this manual to reduce the degree of brightness and contrast of the screen when displaying a still image.

#### Heat on the top of the Plasma TV

The top side of the product may be hot after long periods of use as heat dissipates from the panel through the vent hole in the upper part of the product.

This is normal and does not indicate any defect or operation failure of the product.

However, children should be prevented from touching the upper part of the product.

#### The product is making a "cracking" noise.

A "cracking" noise may occur when the product contracts or expands due to a change in the surrounding environment such as temperature or humidity. This is normal and not a defect of the unit.

Cell Defects

The PDP uses a panel consisting of 2,360,000(HD-level) to 6,221,000(FHD-level) pixels which require sophisticated technology to produce. However, there may be a few bright or dark pixels on the screen. These pixels will have no impact on the performance of the product.

#### Avoid operating the TV at temperatures below 41°F (5°C)

A still image displayed too long may cause permanent damage to the PDP Panel.

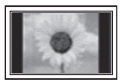

Watching the Plasma TV in 4:3 format for a long period of time may leave traces of borders displayed on the left, right and center of the screen caused by the difference of light emission on the screen. Playing a DVD or a game console may cause similar effects to the screen.

Damages caused by the above effect are not covered by the Warranty.

#### · After-images on the Screen.

Displaying still images from Video games and PC for longer than a certain period of time may produce partial after-images.

To prevent this effect, reduce the "brightness" and "contrast" when displaying still images for a long time.

Warranty

Warranty does not cover any damage caused by image retention. Burn-in is not covered by the warranty.

## Contents

#### **Getting Started**

| • | List of Features            | . 4 |
|---|-----------------------------|-----|
| • | Accessories                 | . 4 |
| • | Install the Stand           | . 5 |
| • | Viewing the Control Panel   | . 6 |
| • | Viewing the Remote Control  | . 7 |
| • | Connecting to an Antenna    | . 8 |
| • | Plug & Play (Initial Setup) | . 8 |
|   |                             |     |

#### Connections

| • | Connecting to an AV Device9  |
|---|------------------------------|
| • | Connecting to a PC 11        |
| • | Changing the Input Source 12 |

#### **Basic Features**

| • | How to Navigate Menus            | 12 |
|---|----------------------------------|----|
| • | Channel Menu                     | 13 |
|   | Seeing Channels                  | 13 |
|   | Using Favorite Channels          | 13 |
|   | Memorizing channels              | 13 |
|   | Editing Channels                 | 14 |
|   | Other Features                   | 14 |
| • | Picture Menu                     | 15 |
|   | Changing the Preset Picture Mode | 15 |
|   | Adjusting Picture Settings       | 15 |
|   | Economical Solutions             | 15 |
|   | Changing the Picture Options     | 16 |
|   | Viewing TV using the 3D function | 18 |
|   | Setting up the TV with Your PC   | 20 |
| • | Sound Menu                       | 21 |
|   | Changing the Preset Sound Mode   | 21 |
|   | Adjusting Sound Settings         | 21 |
|   | Sound Settings                   | 21 |
|   |                                  |    |

| • | Setup Menu                 | 22 |
|---|----------------------------|----|
|   | Setting the Time           | 22 |
|   | Using the Sleep Timer      | 22 |
|   | Setting the On / Off Timer | 22 |
|   | Locking Programs           | 23 |
|   | Other Features             | 24 |
|   | Picture In Picture (PIP)   | 26 |
| • | Support Menu               |    |

#### Advanced Features

| 28 |
|----|
| 28 |
| 30 |
| 34 |
| 34 |
| 34 |
| 36 |
| 39 |
| 39 |
| 41 |
| 42 |
| 42 |
| 42 |
| 43 |
| 43 |
| 44 |
| 44 |
| 44 |
|    |

#### Other Information

| • | Installing the Wall Mount       |    |
|---|---------------------------------|----|
| • | Securing the Installation Space | 47 |
| • | Securing the TV to the Wall     | 48 |
| • | Troubleshooting                 | 49 |
|   | Storage and Maintenance         | 52 |
| • | License                         | 52 |
| • | Specifications                  |    |
| • | Dimensions                      |    |
| • | Index                           |    |

#### Check the Symbol!

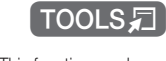

TOOLS

This function can be used by pressing the TOOLS button on the remote control.

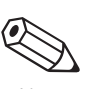

Note Indicates additional information.

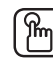

Step by Step Guide Check here for instructions on how to open the relevant submenu within the OSD (on screen display).

English

3

#### List of Features

- Excellent Digital Interface & Networking never put a space before punctuation: With a built-in HD digital tuner, nonsubscription HD broadcasts can be viewed without a cable box / STB (Set-Top-Box) satellite receiver.
- Media Play: Allows you to play music files, pictures, and movies saved on a USB device (p. 34).
- AllShare: AllShare connects your TV and compatible Samsung mobile phones/devices through a network (p. 44).
- Self Diagnosis: You can check to make sure picture and sound operate normally (p. 26).
- 3D: This exciting new feature enables you to view 3D content (p. 18).

#### Accessories

<sup>∞</sup> Please make sure the following items are included with your PDP TV. If any items are missing, contact your dealer.

 $^{igodold N}$  The items' colors and shapes may vary depending on the models.

- Remote Control (BN59-01105A) & Batteries (AAA x 2)
- Owner's Instructions
- Warranty Card / Safety Guide / Quick Setup Guide

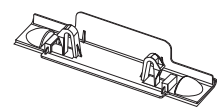

Blanking Bracket

- Cleaning Cloth (BN63-01798B)
- Power Cord

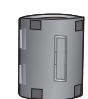

Ferrite Core for Power Cord and Component cable (2EA) (3301-002049)

- Ferrite Core for Power Cord: The ferrite cores are used to shield the cables from interference. When connecting a cable, open the ferrite core and clip it around the cable near the plug as shown in the figure.
  - A Maximum distance between the ferrite core and the end of the cord inserted in the TV: 2 inches

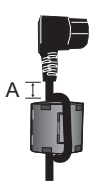

Power Cord

Ferrite Core (Component Cable): The ferrite cores are used to shield the cables from interference. When connecting a cable, open the ferrite core and clip it around the cable near the plug as shown in the figure.

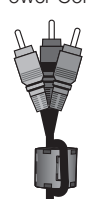

Component Cable (Sold Separately)

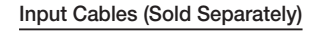

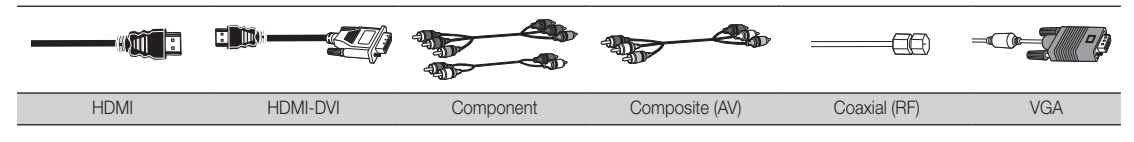

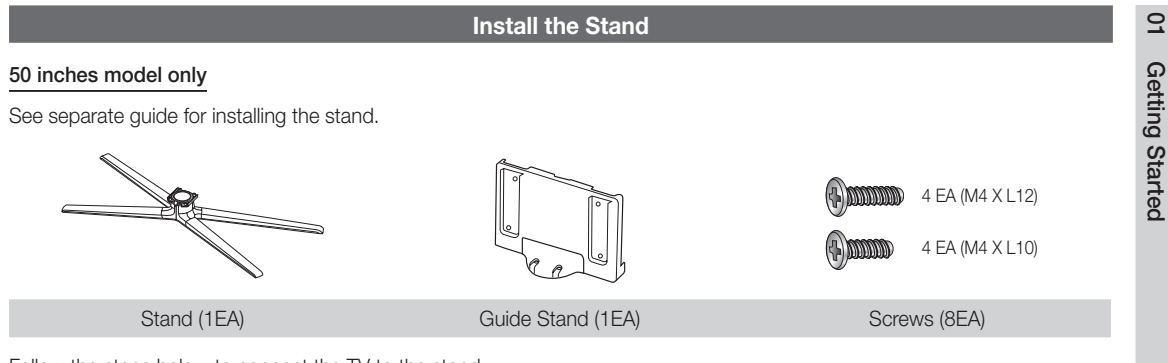

Follow the steps below to connect the TV to the stand.

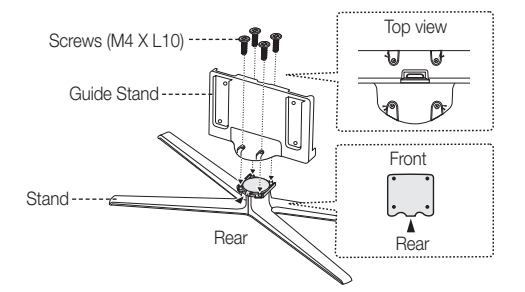

1. Connect the Guide Stand to the Stand using four screws (M4 X L10) as shown.

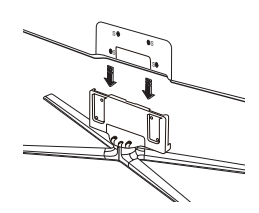

**2.** With your TV upright, connect the TV to the Stand.

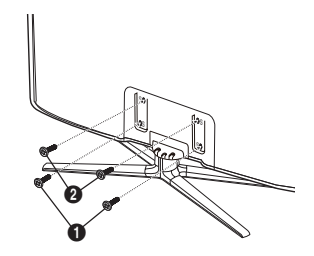

 Fasten two screws (M4 X L12) at position ①, and then fasten two screws (M4 X L12) at position ②.

#### 🔊 NOTE

- Make sure to distinguish between the front and back of the Stand and Guide Stand when assembling them.
- Make sure that at least two persons lift and move the PDP TV.
- Stand the product up and fasten the screws. If you fasten the screws with the PDP TV placed down, it may lean to one side.

 $\underline{\wedge}$  Do not insert your fingers into the stand base slot of the TV when installing the stand base.

#### Viewing the Control Panel

 $^{\textcircled{}}$  The product color and shape may vary depending on the model.

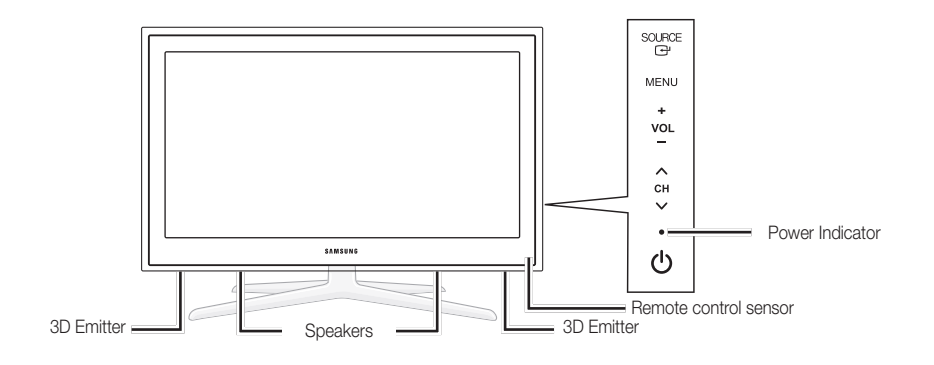

| 3D Emitter            | The IR signal on the 3D emitter outputs only when sending a 3D signal.                                                                                          |
|-----------------------|----------------------------------------------------------------------------------------------------|
| SOURCE                | Toggles between all the available input sources. In the on-screen menu, use this button as you would use the ENTER I button on the remote control.              |
| MENU                  | Displays an on-screen menu, the OSD (on screen display) of your TV's features.                                                                                  |
| -VOL+                 | Adjusts the volume. In the OSD, use the $-VOL+$ buttons as you would use the $\triangleleft$ and $\triangleright$ buttons on the remote control.                |
| ✓ CH ∧                | Changes the channels. In the OSD, use the $\checkmark$ CH $\land$ buttons as you would use the $\checkmark$ and $\blacktriangle$ buttons on the remote control. |
| Power Indicator       | Blinks and turns off when the power is on and lights up in standby mode.                                                                                        |
| (Power)               | Turns the TV on or off.                                                                                                    |
| Remote control sensor | Aim the remote control towards this spot on the TV.                                                                                                    |

#### Standby mode

Do not leave your TV in standby mode for long periods of time (when you are away on a holiday, for example). A small amount of electric power is still consumed even when the power button is turned off. It is best to unplug the power cord.

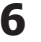

#### buttons. POWER ON/OFF Turns the TV on and off . Ŷ Turns the remote control light on or SOURCE off. When on, the buttons become Displays and selects the available video illuminated for a moment when pressed. ÷ sources (p. 12). (Using the remote control with this button set to ON will reduce the battery usage time.) 1 2 3 Press to directly access channels. 5 6 Δ 9 7 8 Press to select additional channels Returns to the previous channel. (digital) being broadcasted by the same 0 PRE-CH station. For example, to select channel "54-3", press "54", then press "-" and Cuts off the sound temporarily. MUTE "3". + ★ Adjusts the volume. VOL СН Changes channels. . •• CH LIS Displays the channel list on the screen Brings up the OSD. MENU (p. 13). MEDIA.P FAV.CH Displays Media Play (p. 34). Ш Displays Favorite Channel Lists on the screen (p. 13). INFO TOOLS Displays information on the TV screen. Quickly select frequently used functions. i ◀ æ ► Selects the on-screen menu items and changes the values seen on the menu. RETURN EXIT Returns to the previous menu. Exits the menu. - 1 D В ) ( C Buttons used in the Channel List, Media Play menu, etc. MTS: Press to choose stereo, mono <u>SD</u> MTS SLEEP or Separate Audio Program (SAP broadcast) (p. 21). P.MODE P.SIZE СС SLEEP: Automatically shuts off the TV at Use these buttons in a preset time. (p. 22). Media Play and 18: Sets the 3D mode. (p. 18). Ш -----Anynet+ (HDMI-CEC) modes P.MODE: Press to select the picture (p. 34, 41). ( Controls recording mode (p. 15). • for Samsung recorders that have the P.SIZE: Selects the picture size (p. 17). Anynet+ feature) CC: Controls the caption decoder (p. 24). SAMSUNG Installing batteries (Battery size: AAA) NOTE • Use the remote control within 23 feet from the TV. · Bright light may affect the performance of the remote control. Avoid use when nearby fluorescent lights or neon signs. \*\*\*\*\*\*\*\*\*\*\*\*\*\*

\*\*\*\*\*

**Viewing the Remote Control** 

🖄 This is a special remote control for the visually impaired and has Braille points on the Power, Channel and Volume

• The color and shape may vary depending on the model.

#### **Connecting to an Antenna**

When the TV is initially powered on, basic settings proceed automatically.

Connecting the power cord and antenna.

 $^{\textcircled{}}$  The PDP device may interfere with an amateur radio or AM radio.

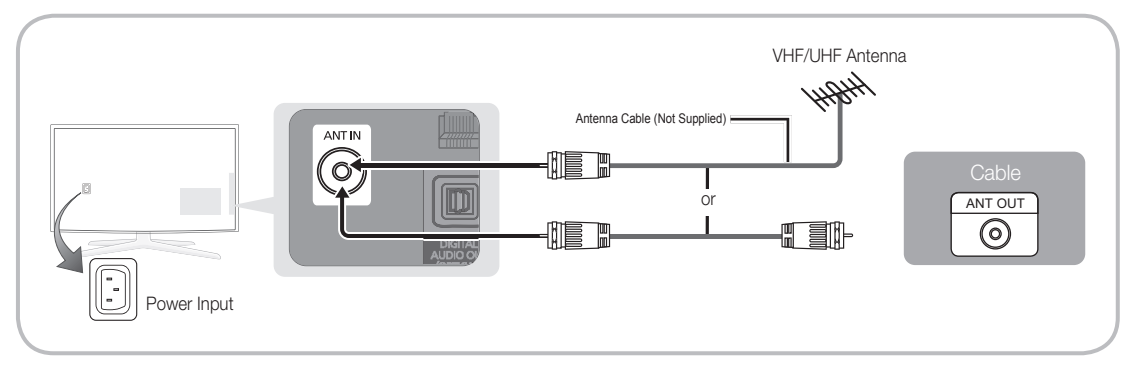

#### Plug & Play (Initial Setup)

When the TV is initially powered on, a sequence of on-screen prompts will assist in configuring basic settings. Press the POWER O button. Plug & Play is available only when the Input source is set to TV.

 $^{\scriptsize \textcircled{}}$  To return to the previous step, press the Red button.

| 1 | Selecting a language                | Press the ▲ or ▼ button, then press the ENTER  button. POWER Select the desired OSD (On Screen Display) language.                                                                                                    |
|---|-------------------------------------|----------------------------------------------------------------------------------------------------|
| 2 | Selecting Store Demo<br>or Home Use | <ul> <li>Press the ◄ or ➤ button, then press the ENTER 	 button.</li> <li>Select the Home Use mode. Store Demo mode is for retail environments.</li> <li>To return the unit's settings from Store Demo to Home Use (standard): Press the volume button on the TV. When you see the volume OSD, press and hold MENU for 5 sec.</li> </ul>                            |
| 3 | Selecting an antenna                | Press the ▲ or ▼ button, then press the ENTER  → button. Select Air, Cable or Auto.                                                                                                    |
| 4 | Selecting a channel                 | Press the $\blacktriangle$ or $\lor$ button, then press the ENTER $\boxdot$ button. Select the channel source to memorize. When setting the antenna source to <b>Cable</b> , a step appears allowing you to assign numerical values (channel frequencies) to the channels. For more information, refer to <b>Channel</b> $\rightarrow$ <b>Auto Program</b> (p. 13). |
| 5 | Setting the Clock<br>Mode           | <ul> <li>Set the Clock Mode automatically or manually.</li> <li>Auto: Allows you to select DST (Daylight Saving Time) mode and time zone</li> <li>Manual: Allows you to manually set the current date and time (p. 22).</li> </ul>                                                                                                    |
| 6 | Viewing the HD<br>Connection Guide. | The connection method for the best HD screen quality is displayed.                                                                                                    |
| 7 | Enjoy your TV.                      | Press the ENTER 🖼 button.                                                                                                    |

#### If You Want to Reset This Feature ...

 $\mathsf{MENU} \blacksquare \to \mathsf{Setup} \to \mathsf{Plug} \And \mathsf{Play} \to \mathsf{ENTER} \blacksquare$ 

#### **Connecting to an AV Device**

#### Using an HDMI or HDMI/DVI cable: HD connection (up to 1080p)

We recommend using the HDMI connection for the best quality HD picture.

Available devices: DVD, Blu-ray player, HD cable box, HD STB (Set-Top-Box) satellite receiver.

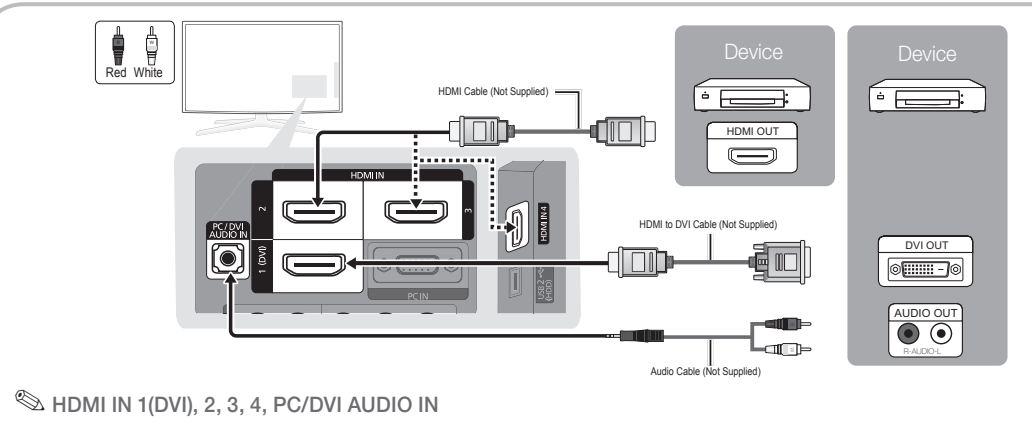

- For better picture and audio quality, connect to a digital device using an HDMI cable.
- An HDMI cable supports digital video and audio signals, and does not require an audio cable.
  - To connect the TV to a digital device that does not support HDMI output, use an HDMI/DVI and audio cables.
- The picture may not display normally (if at all) or the audio may not work if an external device that uses an older version of HDMI mode is connected to the TV. If such a problem occurs, ask the manufacturer of the external device about the HDMI version and, if out of date, request an upgrade.
- Be sure to purchase a certified HDMI cable. Otherwise, the picture may not display or a connection error may occur.
- A basic high-speed HDMI cable or one with ethernet is recommended. This product does not support the ethernet function via HDMI.

#### Using a Component (up to 1080p) or Audio/Video (480i only) Cable

Available devices: DVD, Blu-ray player, cable box, STB satellite receiver, VCR

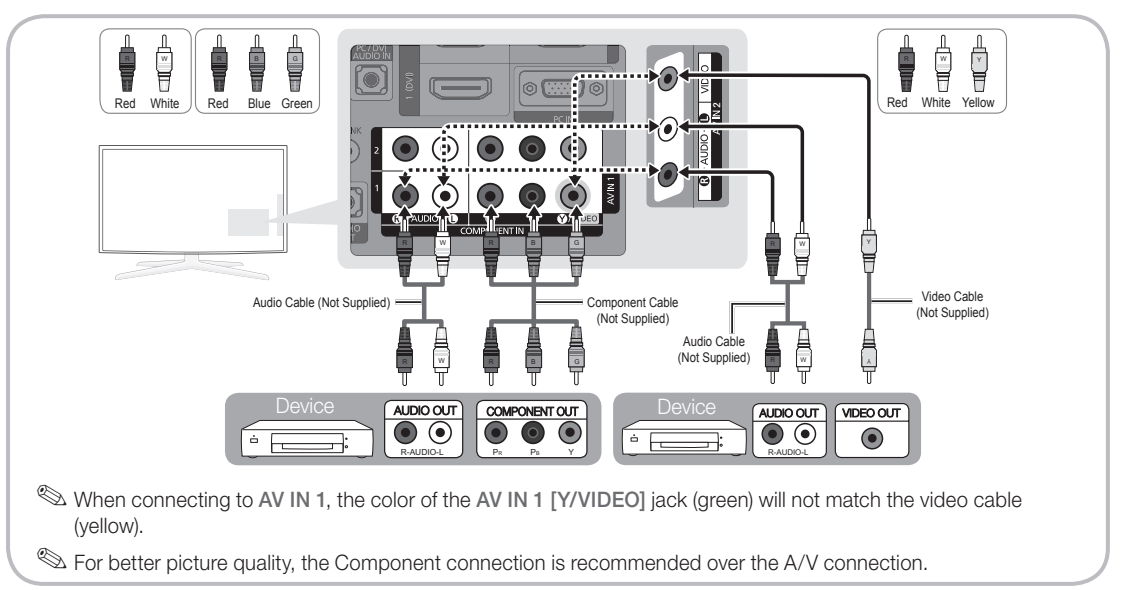

9

## Connections

#### **Connecting to an Audio Device**

#### Using an Optical Cable (Digital) or Audio (Analog) Cable Connection

Available devices: Digital Audio System, Amplifier, DVD home theater

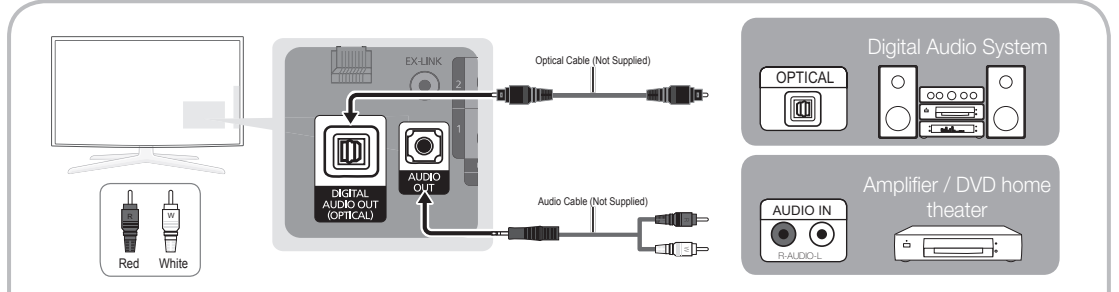

#### 🔊 DIGITAL AUDIO OUT (OPTICAL)

- When a Digital Audio System is connected to the DIGITAL AUDIO OUT (OPTICAL) jack, decrease the volume of both the TV and the system.
- 5.1 CH (channel) audio is available when the TV is connected to an external device supporting 5.1 CH.
- When the receiver (home theater) is set to on, you can hear sound output from the TV's optical jack. When the
  TV is receiving a DTV signal, the TV will send 5.1 CH sound to the home theater receiver. When the source is
  a digital component such as a DVD / Blu-ray player / cable box / STB (Set-Top-Box) satellite receiver and is
  connected to the TV via HDMI, only 2 CH audio will be heard from the home theater receiver. If you want to
  hear 5.1 CH audio, connect the digital audio out jack from your DVD / Blu-ray player / cable box / STB satellite
  receiver directly to an amplifier or home theater.

AUDIO OUT: Connects to the audio input jacks on your amplifier/DVD home theater.

- When connecting, use the appropriate connector.
- When an audio amplifier is connected to the AUDIO OUT jacks: Decrease the volume of the TV and adjust the volume level with the amplifier's volume control.

#### Using an EX-Link Cable Connection

Available Devices: External devices that support EX-Link

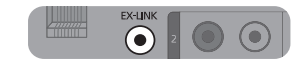

EX-LINK: Connector for service only.

#### Connecting to a PC

#### Using an HDMI/DVI cable or a D-sub cable

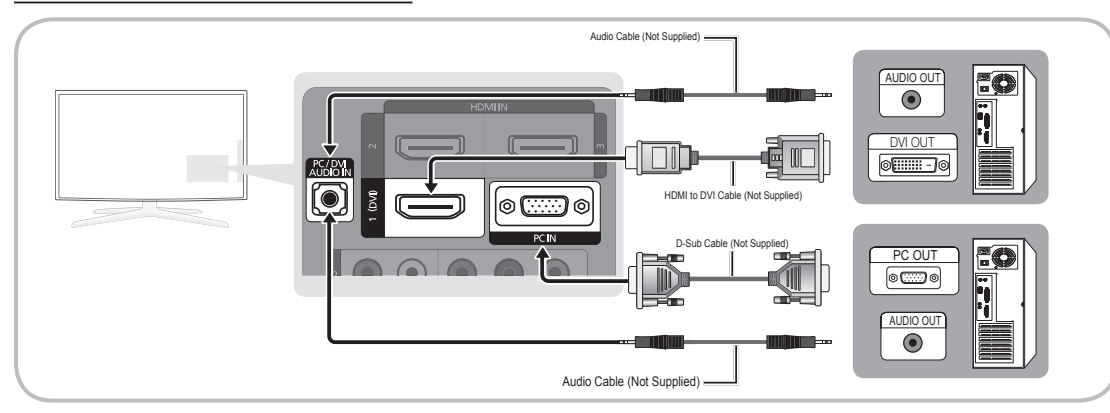

#### Display Modes (D-Sub and HDMI/DVI Input)

Optimal resolution is 1920 X 1080 @ 60 Hz.

| Mode               | Resolution   | Horizontal Frequency<br>(KHz) | Vertical Frequency<br>(Hz) | Pixel Clock Frequency<br>(MHz) | Sync Polarity<br>(H / V) |
|--------------------|--------------|-------------------------------|----------------------------|--------------------------------|--------------------------|
| IDM                | 640 x 350    | 31.469                        | 70.086                     | 25.175                         | +/-                      |
| IDIVI              | 720 x 400    | 31.469                        | 70.087                     | 28.322                         | -/+                      |
|                    | 640 x 480    | 35.000                        | 66.667                     | 30.240                         | -/-                      |
| MAC                | 832 x 624    | 49.726                        | 74.551                     | 57.284                         | -/-                      |
|                    | 1152 x 870   | 68.681                        | 75.062                     | 100.000                        | -/-                      |
|                    | 720 x 576    | 35.910                        | 59.950                     | 32.750                         | -/+                      |
|                    | 1152 x 864   | 53.783                        | 59.959                     | 81.750                         | -/+                      |
| VESA CVI           | 1280 x 720   | 56.456                        | 74.777                     | 95.750                         | -/+                      |
|                    | 1280 x 960   | 75.231                        | 74.857                     | 130.000                        | -/+                      |
|                    | 640 x 480    | 31.469                        | 59.940                     | 25.175                         | -/-                      |
|                    | 640 x 480    | 37.861                        | 72.809                     | 31.500                         | -/-                      |
|                    | 640 x 480    | 37.500                        | 75.000                     | 31.500                         | -/-                      |
|                    | 800 x 600    | 37.879                        | 60.317                     | 40.000                         | +/+                      |
|                    | 800 x 600    | 48.077                        | 72.188                     | 50.000                         | +/+                      |
|                    | 800 x 600    | 46.875                        | 75.000                     | 49.500                         | +/+                      |
|                    | 1024 x 768   | 48.363                        | 60.004                     | 65.000                         | -/-                      |
|                    | 1024 x 768   | 56.476                        | 70.069                     | 75.000                         | -/-                      |
|                    | 1024 x 768   | 60.023                        | 75.029                     | 78.750                         | +/+                      |
|                    | 1152 x 864   | 67.500                        | 75.000                     | 108.000                        | +/+                      |
| VESA DIMI          | 1280 x 1024  | 63.981                        | 60.020                     | 108.000                        | +/+                      |
|                    | 1280 x 1024  | 79.976                        | 75.025                     | 135.000                        | +/+                      |
|                    | 1280 x 720   | 45.000                        | 60.000                     | 74.250                         | +/+                      |
|                    | 1280 x 800   | 49.702                        | 59.810                     | 83.500                         | -/+                      |
|                    | 1280 x 800   | 62.795                        | 74.934                     | 106.500                        | -/+                      |
|                    | 1280 x 960   | 60.000                        | 60.000                     | 108.000                        | +/+                      |
|                    | 1360 x 768   | 47.712                        | 60.015                     | 85.500                         | +/+                      |
|                    | 1440 x 900   | 55.935                        | 59.887                     | 106.500                        | -/+                      |
|                    | 1440 x 900   | 70.635                        | 74.984                     | 136.750                        | -/+                      |
|                    | 1680 x 1050  | 65.290                        | 59.954                     | 146.250                        | -/+                      |
| VESA GTE           | 1280 x 720   | 52.500                        | 70.000                     | 89.040                         | -/+                      |
| VEGAGIE            | 1280 x 1024  | 74.620                        | 70.000                     | 128.943                        | -/-                      |
| VESA DMT / DTV CEA | 1920 x 1080p | 67.500                        | 60.000                     | 148.500                        | +/+                      |

#### 🔊 NOTE

- For HDMI/DVI cable connection, you must use the HDMI IN 1(DVI) jack.
- The interlace mode is not supported.
- The set may operate abnormally if a non-standard video format is selected.
- Separate and Composite modes are supported. SOG(Sync On Green) is not supported.

## Connections

#### **Changing the Input Source**

#### Source List

Use to select TV or an external input sources such as a DVD / Blu-ray player / cable box / STB satellite receiver.

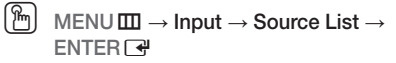

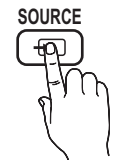

- TV / PC / AV1 / AV2 / Component1 / Component2 / HDMI/DVI / HDMI2 / HDMI3 / HDMI4 / USB
  - You can only choose external devices that are connected to the TV. In the Source List, connected inputs will be highlighted.
  - ln the Source List, PC is always activated.

#### Edit Name

- VCR / DVD / Cable STB / Satellite STB / PVR STB / AV Receiver / Game / Camcorder / PC / DVI PC / DVI Devices / TV / IPTV / Blu-ray / HD DVD / DMA: Name the device connected to the input jacks to make your input source selection easier.
- When a PC with a resolution of 1920 x 1080 @ 60Hz is connected to the HDMI IN 1(DVI) port, you should set the TV to DVI PC mode under Edit Name.
- When connecting an HDMI/DVI cable to the HDMI IN 1(DVI) port, you should set the TV to DVI PC or DVI Devices mode under Edit Name.

## **Basic Features**

#### How to Navigate Menus

Before using the TV, follow the steps below to learn how to navigate the menu and select and adjust different functions.

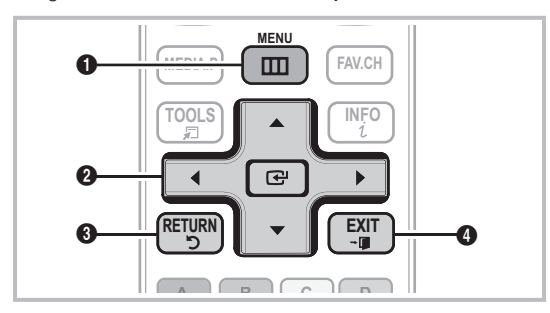

- **1** MENU button: Displays the main on-screen menu.
- ENTER I / Direction button: Move the cursor and select an item. Confirm the setting.
- 3 RETURN button: Returns to the previous menu.
- **EXIT** button: Exits the on-screen menu.

#### How to Operate the OSD (On Screen Display)

The access step may differ depending on the selected menu.

| 1 | MENU 🎹  | The main menu options appear on the screen:                                                                                       |
|---|---------|----------------------------------------------------------------------------------------------------|
|   |         | Input, Application, Support.                                                                                                    |
| 2 | ▲ / ▼   | Select an icon with the $\blacktriangle$ or $\blacktriangledown$ button.                                                          |
| 3 | ENTER 🗗 | Press ENTER 🕑 to access the sub-menu.                                                                                             |
| 4 | ▲ / ▼   | Select the desired submenu with the ▲ or ▼ button.                                                                                |
| 5 | ◀/►     | Adjust the value of an item with the<br>◀ or ► button. The adjustment in<br>the OSD may differ depending on<br>the selected menu. |
| 6 | ENTER 🗗 | Press ENTER 🕑 to confirm the selection.                                                                                           |
| 7 | EXIT≁   | Press EXIT.                                                                                                    |

#### Channel Menu

#### Seeing Channels

#### **Channel List**

Add, delete or set Favorite channels and use the program guide for digital broadcasts.

 $\begin{array}{c} \textcircled{\textcircled{}} \\ \hline \\ \end{array} \end{array} \rightarrow \textbf{ENU} \blacksquare \rightarrow \textbf{Channel} \rightarrow \textbf{Channel List} \\ \rightarrow \textbf{ENTER} \blacksquare \end{array}$ 

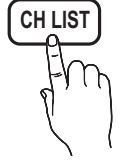

Select a channel in the All Channels, Added Channels, Favorite or Programmed screen by pressing the ▲ / ▼ and ENTER ⊡

buttons. Then you can watch the selected channel.

| A        | ۲.     | 6<br>6-1                            | Air<br>• TV #6                                 |            |         |
|----------|--------|-------------------------------------|------------------------------------------------|------------|---------|
| ded      | K      | 7                                   | Air                                            |            |         |
| Channels | ©<br>0 | 8<br>9<br>9-1<br>10<br>10-1<br>11-1 | Air<br>Air<br>TV #9<br>Air<br>TV #10<br>TV #11 |            |         |
| Air      |        | A Antenna                           | 🖪 Zoom 🖸 Sele                                  | ect 🗘 Page | ଯ Tools |

- All Channels: Shows all currently available channels.
- Added Channels: Shows all added channels.
- Favorite: Shows all favorite channels.
- Programmed: Shows all currently reserved programs.

lusing the color buttons with the Channel List

- A Red (Antenna): Switches to Air or Cable.
- Green (**Zoom**): Enlarges or shrinks a channel number.
- Select): Selects multiple channel lists.
   Select desired channels and press the Yellow button to set all the selected channels at the same time. The 
   mark appears to the left of the selected channels.
- 🗘 (Page): Move to next or previous page.
- I (Tools): Displays the Channel List option menu. (The options menus may differ depending on the situation.)

#### **Channel Status Display Icons**

| Icons        | Operations                   |  |
|--------------|------------------------------|--|
| $\checkmark$ | A channel selected.          |  |
| •            | A channel set as a Favorite. |  |
| G            | A reserved Program.          |  |

#### Using Favorite Channels

## Add to Favorite / Delete from Favorite

Set channels you watch frequently as Favorites.

- 1. Select a channel and press the TOOLS button.
- 2. Add or delete a channel using the Add to Favorite or Delete from Favorite menu respectively.

| A        | T.       | 6<br>6-1                            | Air<br>♥ TV #6                                                                   |
|----------|----------|-------------------------------------|----------------------------------------------------------------------------------|
| dded     | <u>K</u> | 7                                   | Air Delete                                                                       |
| Channels | 0        | 8<br>9<br>9-1<br>10<br>10-1<br>11-1 | Air Air Chame Deavorte Timer Viewing Chame Name Edit TV #9 Air Select All TV #10 |
| Air      |          | Antenna                             | 🖪 Zoom 💽 Select 💠 Page 🔎 Tools                                                   |

To show all Favorite channels, click on the button shown on the right.

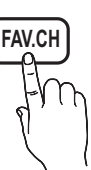

#### Memorizing channels

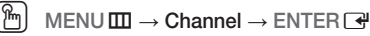

#### Antenna (Air / Cable) TOOLSE

Before your television can begin memorizing the available channels, you must specify the type of signal source that is connected to the TV (i.e. an Air or a Cable system).

#### Auto Program

- Air: Air antenna signal.
- **Cable**: Cable antenna signal.
- Auto: Air and Cable antenna.

## Basic Features

#### 🔊 NOTE

- When selecting the Cable TV system: **STD, HRC** and **IRC** identify various types of cable TV systems. Contact your local cable company to identify the type of cable system that exists in your particular area. At this point, the signal source has been selected.
- After all the available channels are stored, it starts to remove scrambled channels. The Auto Program menu then reappears.

#### **Editing Channels**

 $\textcircled{MENU} \blacksquare \rightarrow \textsf{Channel} \rightarrow \textsf{Channel List} \rightarrow \textsf{ENTER} \blacksquare$ 

#### Channel Name Edit

- 1. Select a channel and press the TOOLS button.
- 2. Edit the channel name using the Channel Name Edit menu.
- Channel Name Edit (analog channels only): Assign your own channel name.

#### **Other Features**

 $\mathbb{M} = \mathbb{M} = \mathbb{M} =$ 

#### **Clear Scrambled Channel**

This function is used to filter out scrambled channels after Auto Program is completed. This process may take up to 20~30 minutes.

#### How to Stop Searching Scrambled Channels

- 1. Press the ENTER 🕑 button to select Stop.
- 3. Press the ENTER 🛃 button.

🖄 This function is only available in **Cable** mode.

#### Channel List

#### Channel List Option Menu

Set each channel using the **Channel List** menu options **(Add / Delete, Timer Viewing, Select All / Deselect All)**. Option menu items may differ depending on the channel status.

- 1. Select a channel and press the **TOOLS** button.
- 2. Select a function and change its settings.
- Add / Delete: Delete or add a channel to display the channels you want.

- 🔍 NOTE
  - All deleted channels will be shown on the All Channels menu.
  - A gray-colored channel indicates the channel has been deleted.
  - The **Add** menu only appears for deleted channels.
  - Delete a channel from the Added Channels or Favorite menu in the same manner.
- Timer Viewing: You can set a desired channel to be displayed automatically at the reserved time. Set the current time first to use this function.
  - Press the < / ► / ▲ / ▼ buttons to select the desired channel in Channel List.</li>
  - 2. Press the TOOLS button, then select Timer Viewing.
  - Scroll up or down to adjust the settings in the box, or use the numeric buttons on your remote to enter the date and time.
    - If you selected Once, Every Week, or Everyday in Repeat, you can enter the date you want.
  - 4. Select OK, then press the ENTER → button when done.

#### 🔍 NOTE

- Only memorized channels can be reserved.
- Reserved programs will be displayed in the **Programmed** menu.
- When a digital channel is selected, press the ► button to view the digital program.
- **Select All**: Select all the channels in the channel list.
- **Deselect All**: Deselect all the selected channels.
  - You can only select **Deselect All** when one or more channels are selected.

#### Programmed

#### (in Channel List)

You can view, modify or delete a show you have reserved to watch. **Programmed** timer viewing is displayed here. Highlight a program and press the **TOOLS** button to display Options.

- Change Info: Change a show you have reserved to watch. Begin with step 3 of "Timer Viewing," above.
- Cancel Schedules: Cancel a show you have reserved to watch.
  - This deletes the highlighted or selected program(s).

- Information: Display a show you have reserved to watch. (You can also change the reservation Information.)
  - Alternatively, you can view Information by highlighting a program and pressing the ENTER dutton.
- Select All / Deselect All: Select or deselect all reserved programs.

#### **Fine Tune**

#### (analog channels only)

If the reception is clear, you do not have to fine tune the channel, as this is done automatically during the search and store operation. If the signal is weak or distorted, fine tune the channel manually. Scroll to the left or right until the image is clear.

Settings are applied to the channel you're currently watching.

Fine tuned channels that have been saved are marked with an asterisk "\*" on the right-hand side of the channel number in the channel banner.

🖄 To reset the fine-tuning, select **Reset**.

#### **Picture Menu**

#### Changing the Preset Picture Mode

 $MENU \blacksquare \rightarrow Picture \rightarrow Mode \rightarrow ENTER \blacksquare$ 

#### Mode TOOLS

dark room.

Select your preferred picture type.

**Dynamic**: Suitable for a bright room.

Movie: Suitable for watching movies in a

 Standard: Suitable for a normal environment.

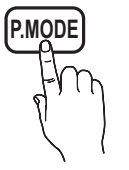

Adjusting Picture Settings

 $\textcircled{MENU} \blacksquare \rightarrow \mathsf{Picture} \rightarrow \mathsf{ENTER} \blacksquare$ 

#### Cell Light / Contrast / Brightness / Sharpness / Color / Tint (G/R)

Your television has several setting options for picture quality control.

#### 🔊 NOTE

- When you make changes to **Cell Light, Contrast, Brightness, Sharpness, Color** or **Tint (G/R)** the OSD will be adjusted accordingly.
- In PC mode, you can only make changes to **Cell** Light, Contrast and Brightness.
- Settings can be adjusted and stored for each external device connected to the TV.

#### Economical Solutions

The Eco Function can be used to enhance your power savings.

 $(\textcircled{M}) \quad \mathsf{MENU} \blacksquare \to \mathsf{Picture} \to \mathsf{Eco} \ \mathsf{Solution} \to \mathsf{ENTER} \blacksquare$ 

#### **Eco Solution**

- Energy Saving (Off / Low / Medium / High / Picture Off): This adjusts the brightness of the TV in order to reduce power consumption. If you select Picture Off, the screen is turned off, but the sound remains on. Press any button except the volume button to turn on the screen. Until the screen turns on again, a distorted picture will be displayed for about 4 seconds.
- Eco Sensor (Off / On): To enhance your power savings; the picture settings will automatically adapt to the light in the room.
  - If you adjust the Cell Light, the Eco Sensor will be set to Off.

**Min Cell Light**: When **Eco sensor** is **On**, the minimum screen brightness can be adjusted manually.

- If Eco Sensor is On, the display brightness may change (become slightly darker or brighter) depending on the surrounding light intensity.
- No Signal Power Off (Off / 15 min. / 30 min. / 60 min.): To avoid unnecessary energy consumption, set how long you want the TV to remain on if it's not receiving a signal.

Disabled when the PC is in power saving mode.

#### **Changing the Picture Options**

#### Advanced Settings

(Advanced Settings are available in **Standard / Movie** mode) Compared to previous models, new Samsung TVs have a more precise picture.

#### In PC mode, you can only make changes to Dynamic Contrast, Gamma and White Balance.

| Advanced Settings |                         |  |  |
|-------------------|-------------------------|--|--|
| Black Tone        | : Off 🕨                 |  |  |
| Dynamic Contrast  | : Medium                |  |  |
| Gamma             | : 0                     |  |  |
| Expert Pattern    | : Off                   |  |  |
| RGB Only Mode     | : Off                   |  |  |
| Color Space       | : Native                |  |  |
| White Balance     |                         |  |  |
|                   | •                       |  |  |
|                   | ♦ Move ➡ Enter ゔ Return |  |  |

- Black Tone (Off / Dark / Darker / Darkest): Select the black level to adjust the screen depth.
- Dynamic Contrast (Off / Low / Medium / High): Adjust the screen contrast.
- **Gamma**: Adjust the primary color intensity.
- Expert Pattern (Off / Pattern1 / Pattern2): By running the Expert Pattern function, the picture can be calibrated. If the OSD menu disappears or a menu other than the Picture menu is opened, the calibration is saved and the Expert Pattern window disappears.

Off: Turns the Expert Pattern function off.

Pattern1: This is a test screen designed to demonstrate the affects of display settings on shades.

**Pattern2**: This is a test screen designed to demonstrate the affects of display settings on colors.

- After selecting Pattern1 or Pattern2, you can adjust any of the advanced settings to the desired effect.
- While the Expert Pattern is running, sound is not output.
- Only enabled on DTV / Component / HDMI.

- RGB Only Mode (Off / Red / Green / Blue): Displays the Red, Green and Blue color for making fine adjustments to the hue and saturation.
- Color Space (Auto / Native / Custom): Adjust the range of colors available to create the image. To adjust Color, Red, Green, Blue and Reset, set Color Space to Custom.
- White Balance: Adjust the color temperature for a more natural picture.

R-Offset / G-Offset / B-Offset: Adjust each color's (red, green, blue) darkness.

R-Gain / G-Gain / B-Gain: Adjust each color's (red, green, blue) brightness.

Reset: Resets the White Balance to it's default settings.

- 10p White Balance (Off / On): Controls the white balance in 10 point intervals by adjusting the red, green, and blue brightness.
  - Available when the picture mode is set to **Movie** and when the external input is set to all input.
  - Some external devices may not support this function.
  - Interval: Select interval to adjust.

Red: Adjust the red level.

Green: Adjust the green level.

Blue: Adjust the blue level.

**Reset:** Resets the **10p White Balance** to its default settings.

- Flesh Tone: Emphasize pink "Flesh Tone."
- Edge Enhancement (Off / On): Emphasize object boundaries.
- xvYCC (Off / On): Setting the xvYCC mode on increases detail and color space when watching movies from an external device (e.g. BD/DVD player) connected to the HDMI or Component IN jacks.
  - Available when the picture mode is set to Movie and when the external input is set to HDMI or Component.
  - Some external devices may not support this function.

#### Picture Options

M

 $\begin{array}{l} \mathsf{MENU} \boxplus \to \mathsf{Picture} \to \mathsf{Picture} \ \mathsf{Options} \to \\ \mathsf{ENTER} \ \fbox{} \end{array}$ 

In PC mode, you can only make changes to the Color Tone, Size and Screen Burn Protection.

| Picture Options        |                    |        |  |
|------------------------|--------------------|--------|--|
| Color Tone             | : Normal           | ►      |  |
| Size                   | : 16:9             |        |  |
| Digital Noise Filter   | : Auto             |        |  |
| MPEG Noise Filter      | : Auto             |        |  |
| HDMI Black Level       | : Normal           |        |  |
| Film Mode              | : Off              |        |  |
| Screen Burn Protection |                    |        |  |
|                        |                    |        |  |
|                        | 🔶 Move 🕞 Enter 🅤 I | Return |  |

#### Color Tone (Cool / Normal / Warm1 / Warm2)

- Warm1 or Warm2 will be deactivated when the picture mode is Dynamic.
- Settings can be adjusted and stored for each external device connected to an input on the TV.
- Size: Your cable box/satellite receiver may have its own set of screen sizes as well. However, we highly recommend you use 16:9 mode most of the time.

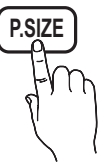

16:9: Sets the picture to 16:9 wide mode.

Zoom1: Use for moderate magnification.

**Zoom2**: Use for a stronger magnification.

Wide Fit: Enlarges the aspect ratio of the picture to fit the entire screen.

Available with HD 1080i / 720p signals in 16:9 mode.

4:3: Sets the picture to basic (4:3) mode.

Do not watch in 4:3 format for a long time. Traces of borders displayed on the left, right and center of the screen may cause image retention(screen burn) which are not covered by the warranty.

Screen Fit: Displays the full image without any cut-off when HDMI (720p / 1080i / 1080p) or Component (1080i / 1080p) signals are inputted.

#### 🔍 NOTE

- After selecting Zoom1, Zoom2 or Wide Fit:
  - **1.** Press the  $\blacktriangleright$  button to select **Position**.
  - 2. Press the ENTER 🕑 button.
  - Press the ▲ or ▼ button to move the picture up or down.
  - 4. Press the ENTER 🕑 button.
  - 5. Press the ► button to select Reset.
  - 6. Press the ENTER I button to reset the picture to its default position.
- After selecting Screen Fit in HDMI (1080i/1080p) or Component (1080i/1080p) mode, you made need to center the picture:
  - **1.** Press the  $\blacktriangleleft$  or  $\blacktriangleright$  button to select **Position**.
  - 2. Press the ENTER 🕞 button.
  - Press the ▲, ▼, ◀ or ► button to move the picture.
  - 4. Press the ENTER 🕑 button.
  - 5. Press the  $\blacktriangleleft$  or  $\blacktriangleright$  button to select **Reset**.
  - 6. Press the ENTER 🕑 button.
- HD (High Definition): 16:9 1080i/1080p (1920x1080), 720p (1280x720)
- Settings can be adjusted and stored for each external device you have connected to an input on the TV.

| Input Source              | Picture Size         |
|---------------------------|----------------------|
| ATV, AV,                  | 16:9, Zoom1,         |
| Component (480i, 480p)    | Zoom2, 4:3           |
| DTV(1080i),               | 16:9, 4:3, Wide Fit, |
| Component (1080i, 1080p), | Screen Fit           |
| HDMI (720p, 1080i, 1080p) |                      |
| PC                        | 16:9, 4:3            |

- Digital Noise Filter (Off / Low / Medium / High / Auto / Auto Visualization): If the broadcast signal received by your TV is weak, you can activate the Digital Noise Filter feature to reduce any static and ghosting that may appear on the screen.
  - When the signal is weak, try other options until the best picture is displayed.

Auto Visualization: When changing analog channels, displays signal strength.

- 🖄 Only available for analog channels.
- When bar is green, is that the best possible signal.
- MPEG Noise Filter (Off / Low / Medium / High / Auto): Reduces MPEG noise to provide improved picture quality.

## Basic Features

- HDMI Black Level (Normal / Low): Selects the black level on the screen to adjust the screen depth.
   Available only in HDMI mode.
- Film Mode (Off / Auto1 / Auto2): Sets the TV to automatically sense and process film signals from all sources and adjusts the picture for optimum quality.
  - Available in TV, AV, COMPONENT (480i / 1080i) and HDMI (480i / 1080i).
- Screen Burn Protection: To reduce the possibility of screen burn, this unit is equipped with screen burn prevention technology. The Time setting allows you to program the time between movement of the picture in minutes.

**Pixel Shift (Off / On):** Using this function, you can minutely move pixels on the PDP in horizontal or vertical direction to minimize after-images on the screen.

Optimum condition for pixel shift

|               | Item     | TV/AV/Component/<br>HDMI/PC |
|---------------|----------|-----------------------------|
| Horizontal    | 0~4      | 4                           |
| Vertical      | 0~4      | 4                           |
| Time (minute) | 1~4 min. | 4 min.                      |

- The **Pixel Shift** value may differ depending on the TV size (inches) and mode.
- This function is not available in the Screen Fit mode.

Auto Protection Time (10 min. / 20 min. / 40 min. / 1 hour / Off): Set the time the screen remains idle with a still image until the screen saver is activated. The Screen Saver prevents the formation of ghost images on the screen.

Scrolling: This function removes after-images on the screen by moving all the pixels on the PDP according to a pattern. Use this function when there are remaining after-images or symbols on the screen, especially when you displayed a still image on the screen for a long time.

- The after-image removal function has to be executed for a long time (approximately 1 hour) to effectively remove after-images on the screen. If the after-image is not removed after performing the function, repeat the function again.
- Press any key on the remote control to cancel this feature.

Side Gray (Light / Dark): When you watch TV with the screen ratio set to 4:3, the screen is prevented from any damage by adjusting the white balance on both extreme left and right sides.

#### Viewing TV using the 3D function

 $(\textcircled{m}) \quad \mathsf{MENU} \blacksquare \to \mathsf{Picture} \to \mathsf{3D} \to \mathsf{ENTER} \blacksquare$ 

### IMPORTANT HEALTH AND SAFETY INFORMATION FOR 3D PICTURES.

Read and understand the following safety information before using the TV's 3D function.

#### A WARNING

- Some viewers may experience discomfort while viewing 3D TV such as dizziness, nausea and headaches. If you experience any such symptom, stop viewing 3D TV, remove 3D Active Glasses and rest.
- Watching 3D images for an extended period of time may cause eye strain. If you feel eye strain, stop viewing 3D TV, remove your 3D Active Glasses and rest.
- A responsible adult should frequently check on children who are using the 3D function. If there are any reports of tired eyes, headaches, dizziness, or nausea, have the child stop viewing 3D TV and rest.
- Do not use the 3D Active Glasses for other purposes (such as general eyeglasses, sunglasses, protective goggles, etc.)
- Do not use the 3D function or 3D Active Glasses while walking or moving around. Using the 3D function or 3D Active Glasses while moving around may result in injuries due to running into objects, tripping, and/ or falling.

#### 3D

This exciting new feature enables you to view 3D content. In order to fully enjoy this feature, you must purchase a pair of Samsung 3D Active Glasses (SSG-2100AB, SSG-2200AR, SSG-2200KR) to view 3D video.

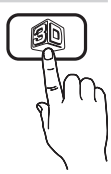

Samsung 3D Active Glasses are sold separately. For more detailed purchasing

information, contact the retailer where you purchased this TV.

| SAMSUNG    |
|------------|
| 3D Emitter |

If there is any obstacle between the emitter and 3D Active Glasses, the proper 3D effect may not be obtained. 3D Mode: Select the 3D input format.

- If you want to feel the 3D effect fully, please wear the 3D Active Glasses first, and then select 3D Mode from the list below that provides the best 3d viewing experience.
- When watching 3D images, turn on 3D Active Glasses.

| 3D Mode    |                     | Operation                                                              |  |
|------------|---------------------|------------------------------------------------------------------------|--|
| Off        |                     | Turns the 3D function off.                                             |  |
| 20+30      | $2D \rightarrow 3D$ | Changes a 2D image to 3D.                                              |  |
| <b>#</b> # | Side by Side        | Displays two images next to each other.                                |  |
| *          | Top & Bottom        | Displays one image above another.                                      |  |
| <b>.</b>   | Line by Line        | Displays the images for the left and right eye alternately in rows.    |  |
| -ith       | Vertical Stripe     | Displays the images for the left and right eye alternately in columns. |  |
| -ith       | Checker<br>Board    | Displays the images for the left and right eye alternately in pixels.  |  |
| *          | Frame<br>Sequential | Displays the images for the left and right eye alternately in frames.  |  |

- "Side by Side" and "Top & Bottom" are available when the resolution is 720p, 1080i and 1080p in DTV, HDMI and USB mode or when set to PC and the PC is connected through an HDMI/DVI cable.
- "Vertical Strip", "Line by Line" and "Checker Board" are available when the resolution is set to PC and the PC is connected through an HDMI/ DVI cable.
- "Frame Sequential" displays the frequency (60Hz only) when the resolution is set to PC.
- I  $3D \rightarrow 2D$  (Off / On): Displays the image for the left eye only.
  - Solution This function is deactivated when **3D Mode** set to "2D  $\rightarrow$  3D" or **Off**.
- **3D View Point**: The overall adjustment of 3D perspective.
  - Solution This function is deactivated when **3D Mode** set to "2D  $\rightarrow$  3D" or **Off**.
- **Depth**: Adjusts focus / depth in "2D  $\rightarrow$  3D" mode.
  - This function is only activated when the **3D Mode** is "2D  $\rightarrow$  3D".
- **Picture Correction**: Adjusts the images for the left and right eye.

- **3D** Auto View (Off / On): If **3D** Auto View is set to On, a "Side by Side" format HDMI signal with one of the resolutions below is automatically switched to 3D. Here, correct 3D information must be sent from the Standard HDMI 3D Format.
  - If a 3D failure occurs due to a 3D information error, set 3D Auto View to Off and manually select a 3D Mode using the 3D button or corresponding menu.
  - Support resolution (16:9 only)

| Resolution   | Frequency (Hz)  |
|--------------|-----------------|
| 1280 x 720p  | 60 Hz           |
| 1920 x 1080i | 60 Hz           |
| 1920 x 1080p | 24 / 30 / 60 Hz |

#### Resolution supported for HDMI PC mode

The resolution for HDMI PC mode is optimized to 1920 x 1080 input.

An input resolution other than 1920 x 1080 may not be displayed properly in 3D display or full screen mode.

#### How to watch the 3D image

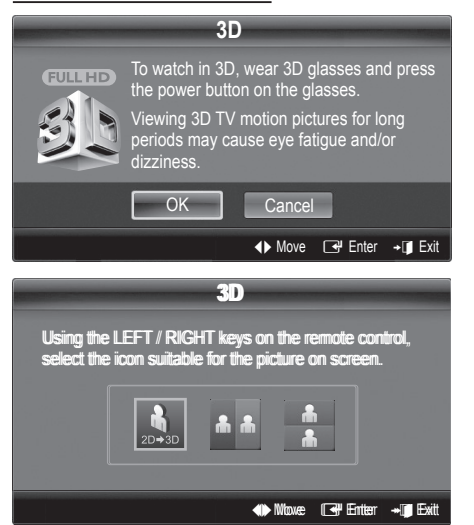

- 1. Press the CONTENT button, then the Content View menu will appear.
- 3. Select OK, then press the ENTER 🖼 button.
- Using the ◄ or ► buttons on your remote control, select the 3D Mode of the image you want to view.
  - Some 3D modes may not be available depending on the format of the image source.

## Basic Features

#### Supported formats and operating specifications for Standard HDMI 3D

The 3D formats indicated below are recommended by the HDMI association and must be supported.

| Source signal format | Standard HDMI 1.4 3D |
|----------------------|----------------------|
| 1920x1080p@24Hz x 2  | 1920x2205p@24Hz      |
| 1280x720p@60Hz x 2   | 1280x1470p@60Hz      |

The mode is automatically switched to 3D in one of the source signal formats above.

#### Before using 3D function...

#### 🔍 NOTE

- You may notice a small amount of screen flickering when watching 3D images in poor light conditions (from a strobe light, etc.), or under a fluorescent lamp (50Hz ~ 60Hz) or 3 wavelength lamp. If so, dim the light or turn the lamp off.
- 3D mode is automatically disabled in following cases: when changing a channel or the input source, or accessing **Media Play**.
- Some Picture functions are disabled in **3D** mode.
- PIP is not supported in **3D** mode.
- 3D Active Glasses from other manufacturers may not be supported.
- When the TV is initially powered on, it may take some time until the 3D display is optimized.
- The 3D Active Glasses may not work properly if there is any other 3D product or electronic devices turned on near the glasses or TV. If there is a problem, keep other electronic devices as far away as possible from the 3D Active Glasses.
- Photos of Media Play are shown in "2D → 3D" mode only.
- If you lie on your side while watching TV with 3D active glasses, the picture may look dark or may not be visible.
- Be sure to stay within the viewing angle and optimum TV viewing distance when watching 3D pictures.
  - Otherwise, you may not be able to enjoy proper 3D effects.
- The ideal viewing distance should be three times or more the height of the screen. We recommend sitting with viewer's eyes on a level with the screen.

#### Picture Reset (OK / Cancel)

Resets your current picture mode to its default settings.

#### Setting up the TV with Your PC

| Set the input | source to | PC |
|---------------|-----------|----|
|---------------|-----------|----|

 $(\textcircled{b}) MENU \blacksquare \rightarrow \mathsf{Picture} \rightarrow \mathsf{ENTER} \blacksquare$ 

#### Auto Adjustment TOOLSE

Adjust frequency values/positions and fine tune the settings automatically.

🖄 Not available when connecting with an HDMI/DVI cable.

#### Screen

- Coarse / Fine: Removes or reduces picture noise. If the noise is not removed by Fine-tuning alone, then adjust the frequency as best as possible (Coarse) and Finetune again. After the noise has been reduced, readjust the picture so that it is aligned to the center of screen.
- Position: Adjust the PC's screen positioning if it does not fit the TV screen. Press the ▲ or ▼ button to adjust the Vertical-Position. Press the ◀ or ► button to adjust the Horizontal-Position.
- Image Reset: Resets the image to default settings.

#### Using Your TV as a Computer (PC) Display

Setting Up Your PC Software (Based on Windows XP) Depending on the version of Windows and the video card, the actual screens on your PC will probably look different, but the same basic set-up information will apply in most cases. (If not, contact your computer manufacturer or Samsung Dealer.)

- 1. Click on "Control Panel" on the Windows start menu.
- 2. Click on "Appearance and Themes" in the "Control Panel" window and a display dialog-box will appear.
- 3. Click on "Display" and a display dialog box will appear.
- 4. Navigate to the "Settings" tab on the display dialog-box.
- The correct size setting (resolution) [Optimum: 1920 X 1080 pixels]
- If a vertical-frequency option exists on your display settings dialog box, the correct value is "60" or "60 Hz". Otherwise, just click "OK" and exit the dialog box.

#### Sound Menu

#### Changing the Preset Sound Mode

 $MENU \square \rightarrow Sound \rightarrow SRS TheaterSound \rightarrow$ ENTER

#### SRS TheaterSound TOOLSE

- **Standard**: Selects the normal sound mode.
- Music: Emphasizes music over voices.
- Movie: Provides the best sound for movies.
- Clear Voice: Emphasizes voices over other sounds.
- Amplify: Increase the intensity of high-frequency sound to allow a better listening experience for the hearing impaired.

**Adjusting Sound Settings** 

 $MENU \blacksquare \rightarrow Sound \rightarrow Equalizer \rightarrow ENTER \blacksquare$ 

#### Equalizer

Adjusts the sound mode (standard sound mode only).

- Balance L/R: Adjusts the balance between the right and left speaker.
- 100Hz / 300Hz / 1kHz / 3kHz / 10kHz (Bandwidth Adjustment): Adjusts the level of specific bandwidth frequencies.
- **Reset**: Resets the equalizer to its default settings.

#### Sound Settings

#### SRS TruSurround HD (Off / On) TOOLSE

(standard sound mode only)

This function provides a virtual 5.1 channel surround sound experience through a pair of speakers using HRTF (Head Related Transfer Function) technology.

#### SRS TruDialog (Off / On)

(standard sound mode only)

This function allows you to increase the intensity of a voice over background music or sound effects so that dialog can be heard more clearly.

#### Preferred Language

#### (digital channels only)

Digital-TV broadcasts are capable of simultaneous transmission of many audio tracks (for example, simultaneous translations of the program into foreign languages).

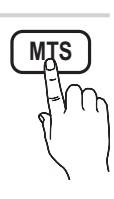

You can only select a language among the ones being broadcasted.

#### Multi-Track Sound (MTS) TOOLSE

(analog channels only)

Mono: Choose for channels that are broadcasting in mono or if you are having difficulty receiving a stereo signal.

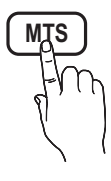

- **Stereo**: Choose for channels that are broadcasting in stereo.
- SAP: Choose to listen to the Separate Audio Program, which is usually a foreign-language translation.
- Depending on the particular program being broadcast, you can listen to Mono, Stereo or SAP.

#### Auto Volume (Off / Normal / Night)

To equalize the volume level on each channel, set to Normal.

Night: This mode provides an improved sound experience compared to Normal mode, making almost no noise. It is useful at night.

## Speaker Select (External Speaker / TV Speaker)

A sound echo may occur due to a difference in decoding speed between the main speaker and the audio receiver. In this case, set the TV to **External Speaker**.

- When Speaker Select is set to External Speaker, the volume and MUTE buttons will not operate and the sound settings will be limited.
- Mhen Speaker Select is set to External Speaker
  - TV Speaker: Off, External Speaker: On
- Nhen Speaker Select is set to TV Speaker
  - TV Speaker: On, External Speaker: On

lf there is no video signal, both speakers will be mute.

## Basic Features

#### SPDIF Output

SPDIF (Sony Philips Digital Interface) is used to provide digital sound, reducing interference going to speakers and various digital devices such as an A/V Receiver/Home theater.

- Audio Format: During the reception of a digital TV broadcast, you can select the Digital Audio output (SPDIF) format from the options PCM or Dolby Digital.
- Audio Delay: Correct audio-video sync problems, when watching TV or video, and when listening to digital audio output using an external device such as an AV receiver (0ms ~ 250ms).

#### Sound Reset (OK / Cancel)

Reset all sound settings to the factory defaults.

#### Setup Menu

#### Setting the Time

) MENU III  $\rightarrow$  Setup  $\rightarrow$  Time  $\rightarrow$  ENTER I

#### Time

- Clock: Setting the clock is for using various timer features of the TV.
  - The current time will appear every time you press the INFO button.
  - If you disconnect the power cord, you have to set the clock again.

#### Clock Mode (Auto / Manual)

- Auto: Set the current time automatically using the time from a digital channel.
- The antenna must be connected in order to set the time automatically.
- Manual: Set the current time manually.
- Depending on the broadcast station and signal, the auto time set up may not be correct. In this case, set the time manually.

Clock Set: Set the Month, Day, Year, Hour, Minute and am/pm manually.

- Available only when Clock Mode is set to Manual.
- You can set the Month, Day, Year, Hour, and Minute directly by pressing the number buttons on the remote control.

**DST (Daylight Saving Time) (Off / On)**: Switches the Daylight Saving Time function on or off.

This function is only available when the Clock Mode is set to Auto.

#### Time Zone: Select your time zone.

This function is only available when the Clock Mode is set to Auto.

#### Using the Sleep Timer

- Sleep Timer TOOLS : Automatically shuts off the TV after a preset period of time (30, 60, 90, 120, 150 and 180 minutes).

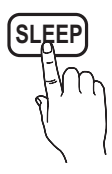

To cancel the Sleep Timer, select Off.

#### Setting the On / Off Timer

 $\textcircled{MENU} \blacksquare \rightarrow \mathsf{Setup} \rightarrow \mathsf{Time} \rightarrow \mathsf{Timer} \ \mathbf{1} \rightarrow \mathsf{ENTER} \blacksquare$ 

You can set the TV to turn on automatically at a preset time.

Timer 1 / Timer 2 / Timer 3: Three different on / off timer settings can be made. You must set the clock first.

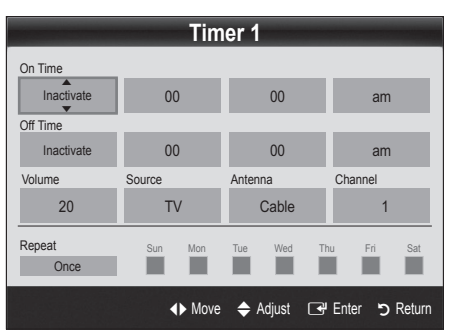

On Time / Off Time: Set the hour, minute, and activate / inactivate. (To activate the timer with the setting you've chosen, set to Activate.)

Volume: Set the desired volume level.

Source: Select TV or USB content to be played when the TV is turned on automatically. (USB can be selected only when a USB device is connected to the TV)

Antenna (when the Source is set to  $\ensuremath{\text{TV}}\xspace$ ): Select Air or Cable.

 $\ensuremath{\textbf{Channel}}$  (when the  $\ensuremath{\textbf{Source}}$  is set to  $\ensuremath{\textbf{TV}}$ ): Select the desired channel.

Contents (when the Source is set to USB): Select a folder in the USB device containing music or photo files to be played when the TV is turned on automatically.

- If there is no music file on the USB device or the folder containing a music file is not selected, the Timer function does not operate correctly.
- When there is only one photo file in the USB, the Slide Show will not play.
- If a folder name is too long, the folder cannot be selected.
- Each USB you use is assigned its own folder.
   When using more than one of the same type of USB, make sure the folders assigned to each USB have different names.

Repeat: Select Once, Everyday, Mon~Fri, Mon~Sat, Sat~Sun or Manual to set at you convenience. If you select Manual, you can set up the day you want to activate the timer.

 $^{\odot}$  The  $\checkmark$  mark indicates the day is selected.

Auto Power Off (available only when the TV is turned on by the Timer): The TV will be automatically turned off after 3 hours of being left idle to prevent overheating.

#### Locking Programs

 $\textcircled{MENU} \blacksquare \rightarrow \mathsf{Setup} \rightarrow \mathsf{Security} \rightarrow \mathsf{ENTER} \blacksquare$ 

#### Security

V-Chip: The V-Chip feature automatically locks out programs that are deemed inappropriate for children. The user must enter a PIN (personal identification number) before any of the V-Chip restrictions are set up or changed.

🖄 NOTE

- V-Chip is not available in HDMI, Component or PC mode.
- The default PIN number of a new TV set is "0-0-0-0".
- Allow All: Press to unlock all TV ratings.
- Block All: Press to lock all TV ratings.

V-Chip Lock (Off / On): You can block rated TV Programs.

**TV Parental Guidelines**: You can block TV programs depending on their rating. This function allows you to control what your children are watching.

- TV-Y: Young children / TV-Y7: Children 7 and over / TV-G: General audience / TV-PG: Parental guidance / TV-14: Viewers 14 and over / TV-MA: Mature audience
- ALL: Lock all TV ratings. / FV: Fantasy violence / V: Violence / S: Sexual situation / L: Adult Language / D: Sexually Suggestive Dialog
  - The V-Chip will automatically block certain categories dealing with more sensitive material. For example, if you block the TV-Y category, then TV-Y7 will automatically be blocked. Similarly, if you block the TV-G category, then all the categories in the young adult group will be blocked (TV-G, TV-PG, TV-14 and TV-MA). The sub-ratings (D, L, S, V) work similarly. So, if you block the L sub-rating in TV-PG, then the L sub-ratings in TV-14 and TV-MA will automatically be blocked.

**MPAA Rating**: You can block movies depending on their MPAA rating. The Motion Picture Association of America (MPAA) has implemented a rating system that provides parents or guardians with advanced information on which films are appropriate for children.

- General audience (no restrictions). / PG: Parental guidance suggested. / PG-13: Parents strongly cautioned. / R: Restricted. Children under 17 should be accompanied by an adult. / NC-17: No children under age 17. / X: Adults only. / NR: Not rated.
  - The V-Chip will automatically block any category that deals with more sensitive material. For example, if you block the PG-13 category, then R, NC-17 and X will automatically be blocked.

**Canadian English**: You can block TV programs depending on their Anglophone Canadian ratings.

C: Programming intended for children under age 8. /
 C8+: Programming generally considered acceptable for children 8 years and over to watch on their own.

/ G: General programming, suitable for all audiences.
/ PG: Parental Guidance. / 14+: Programming contains themes or content which may not be suitable for viewers under the age of 14. / 18+: Adult programming.

The V-Chip will automatically block any category that deals with more sensitive material. For example, if you block the G category, then PG, 14+ and 18+ will automatically be blocked.

## Basic Features

Canadian French: You can block TV programs depending on their French Canadian rating.

- General / 8 ans+: Programming generally considered acceptable for children 8 years and over to watch on their own. / 13 ans+: Programming may not be suitable for children under the age of 13. / 16 ans+: Programming is not suitable for children under the age of 16. / 18 ans+: Programming restricted to adults.
  - The V-Chip will automatically block any category that deals with more sensitive material. For example, if you block the 8 ans+ category, then 13 ans+, 16 ans+ and 18 ans+ will automatically be blocked also.

Downloadable U.S. Rating: Parental restriction information can be used while watching DTV channels.

- If information is not downloaded from the broadcasting station, the **Downloadable U.S.** Rating menu is deactivated.
- Parental restriction information is automatically downloaded while watching DTV channels. It may take several seconds.
- The **Downloadable U.S. Rating** menu is available for use after information is downloaded from the broadcasting station. However, depending on the information from the broadcasting station, it may not be available for use.
- Parental restriction levels differ depending on the broadcasting station. The default menu name and **Downloadable US Rating** change depending on the downloaded information.
- Even if you set the on-screen display to another language, the **Downloadable U.S. Rating** menu will appear in English only.
- The rating will automatically block certain categories that deal with more sensitive material.
- The rating titles (For example: Humor Level..etc) and TV ratings (For example: DH, MH, H..etc) may differ depending on the broadcasting station.

Change PIN: The Change PIN screen will appear. Choose any 4 digits for your PIN and enter them. As soon as the 4 digits are entered, the Confirm New PIN screen appears. Re-enter the same 4 digits. When the Confirm screen disappears, your PIN has been memorized.

#### How to watch a restricted channel

If the TV is tuned to a restricted channel, the V-Chip will block it. The screen will go blank and the following message will appear:

This channel is blocked by V-Chip. Please enter the PIN to unblock.

If you forget the PIN, press the remote-control buttons in the following sequence, which resets the pin to "0-0-0": POWER (off)  $\rightarrow$  MUTE  $\rightarrow$  8  $\rightarrow$  2  $\rightarrow$  4  $\rightarrow$  POWER (on)

#### **Other Features**

 $\textcircled{menu} \to \mathsf{Setup} \to \mathsf{ENTER} \blacksquare$ 

#### Menu Language

Set the menu language.

- 1. Select Menu Language and press the ENTER I button.
- 2. Choose desired language and press the ENTER 🖼 button.
- 🖄 Choose between English, Español and Français.

#### Caption

(On-Screen Text Messages)

Caption (Off / On): You can switch the caption function on or off. If captions are not available, they will not be displayed on the screen.

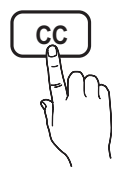

- The Caption feature doesn't work in Component, HDMI or PC modes.
- **Caption Mode**: You can select the desired caption mode.

**Default / CC1~CC4 / Text1~Text4**: (analog channels only) The Analog Caption function operates in either analog TV channel mode or when a signal is supplied from an external device to the TV. (Depending on the broadcasting signal, the Analog Caption function may or may not work with digital channels.)

Default / Service1~Service6 / CC1~CC4 / Text1~Text4: (digital channels only) The Digital Captions function works with digital channels.

Service1~6 may not be available in digital caption mode depending on the broadcast.

The availability of captions depends on the program being broadcast.

#### Digital Caption Options: (digital channels only) Size: Options include Default, Small, Standard and Large. The default is Standard.

**Font Style**: Options include Default and Styles 0 to 7. The default is Style 0.

Foreground Color: Options include Default, White, Black, Red, Green, Blue, Yellow, Magenta and Cyan. You can change the color of the letter. The default is White.

**Background Color**: Options include Default, White, Black, Red, Green, Blue, Yellow, Magenta and Cyan. You can change the background color of the caption. The default is Black.

**Foreground Opacity**: This adjusts the opacity of text. Options include Default, Transparent, Translucent, Solid and Flashing.

**Background Opacity**: This adjusts the opacity of the caption background. Options include Default, Transparent, Translucent, Solid and Flashing.

Return to Default: This option sets each Size, Font Style, Foreground Color, Background Color, Foreground Opacity and Background Opacity to its default.

- Digital Caption Options are available only when Default and Service1 ~ Service6 can be selected in Caption Mode.
- The availability of captions depends on the program being broadcasted.
- The **Default** setting follows the standards set by the broadcaster.
- The Foreground and Background cannot be set to have the same color.
- You cannot set both the Foreground Opacity and the Background Opacity to Transparent.

## Network (Network Type / Network Setup / Network Test)

For details on set up options, refer to the "Network Connection" instructions (p. 28).

#### General

Game Mode (Off / On): When connecting to a game console such as PlayStation<sup>™</sup> or Xbox<sup>™</sup>, you can enjoy a more realistic gaming experience by selecting the game mode.

#### 🔊 NOTE

- Restrictions on game mode (caution)
  - To disconnect the game console and connect another external device, set Game Mode to Off in the setup menu.
  - If you display the TV menu in Game Mode, the screen shakes slightly.
- Game Mode is not available when the input source is set to TV or PC.
- After connecting the game console, set Game Mode to On. Unfortunately, you may notice reduced picture quality.
- If Game Mode is On:
  - Picture mode is set to Standard and Sound mode is set to Movie.
  - Equalizer is not available.
- **BD Wise (Off / On):** Provides the optimal picture quality for Samsung DVD, Blu-ray and Home Theater products which support **BD Wise**. When **BD Wise** is turned **On**, the picture mode is automatically changed to the optimal resolution.
  - Available when connecting Samsung products that support **BD Wise** through a HDMI cable.
- Menu Transparency (Bright / Dark): Set the Transparency of the menu.
- Melody (Off / Low / Medium / High): Set so that a melody plays when the TV is turned on or off.

#### Picture In Picture (PIP)

#### PIP

You can watch the TV tuner and one external video source simultaneously. **PIP** (Picture-in-Picture) does not function in the same mode.

6

#### ) MENU III $\rightarrow$ Setup $\rightarrow$ PIP $\rightarrow$ ENTER I

#### 🔍 NOTE

- For PIP sound, refer to the **Sound Select** instructions.
- If you turn the TV off while watching in PIP mode, the PIP window will disappear.
- You may notice that the picture in the PIP window becomes slightly unnatural when you use the main screen to view a game or karaoke.
- While V-Chip is in operation, the PIP function cannot be used.
- PIP Settings

| Main picture                                        | Sub picture |
|-----------------------------------------------------|-------------|
| Component, HDMI1/DVI,<br>HDMI2, HDMI3, HDMI4,<br>PC | тv          |

- PIP (Off / On): Activate or deactivate the PIP function.
- Air/Cable (Air / Cable): Select either Air or Cable as the input source for the sub-screen.
- **Channel**: Select the channel for the sub-screen.
- Size ( / ): Select a size for the sub-picture.
- Position (\_\_/ / \_ / \_ / \_): Select a position for the sub-picture.
- Sound Select (Main / Sub): You can choose the desired sound (Main / Sub) in the PIP mode.

#### Support Menu

 $\textcircled{MENU} \blacksquare \rightarrow \mathsf{Support} \rightarrow \mathsf{ENTER} \blacksquare$ 

#### Self Diagnosis

- Self Diagnostic might take few seconds, this is part of the normal operation of the TV.
- Picture Test: Use to check for picture problems.

**Yes:** If the test pattern does not appear or there is noise in the test pattern, select Yes. There may be a problem with the TV. Contact Samsung's Call Center for assistance (1-800-SAMSUNG).

**No**: If the test pattern is properly displayed, select No. There may be a problem with your external equipment. Please check your connections. If the problem still persists, refer to the external device's user manual.

- Sound Test (Yes / No): Use the built-in melody sound to check for sound problems.
  - If you hear no sound from the TV's speakers, before performing the sound test, make sure Speaker Select is set to TV Speaker in the Sound menu.
  - The melody will be heard during the test even if Speaker Select is set to External Speaker or the sound is muted by pressing the MUTE button.

**Yes:** If you can hear sound only from one speaker or not at all during the sound test, select Yes. There may be a problem with the TV. Contact Samsung's Call Center for assistance (1-800-SAMSUNG).

No: If you can hear sound from the speakers, select No. There may be a problem with your external equipment. Please check your connections. If the problem still persists, refer to the external device's user manual.

- Signal Information: (digital channels only) An HD channel's reception quality is either perfect or the channels are unavailable. Adjust your antenna to increase signal strength.
- **Troubleshooting**: If the TV seems to have a problem, refer to this description.
  - If none of these troubleshooting tips apply, contact the Samsung customer service center.

#### Software Upgrade

**Software Upgrade** can be performed by network connection or downloading the latest firmware from "www. samsung.com," to a USB memory device.

Current Version - the software already installed in the TV.

Software is represented as "Year/Month/Day\_Version".

| Software Upgrade     |                         |  |  |
|----------------------|-------------------------|--|--|
| Current Version      | 2010/01/18_000001       |  |  |
| By USB<br>By Online  | ►                       |  |  |
| Alternative Software | /                       |  |  |
|                      | ✦ Move 🕞 Enter ゥ Return |  |  |

#### Installing the Latest Version

By USB: Insert a USB drive containing the firmware upgrade file, downloaded from "www. samsung.com," into the TV. Please be careful not to disconnect the power or remove the USB drive until upgrades are complete. The TV will be turned off and on automatically after completing the firmware upgrade. When software is

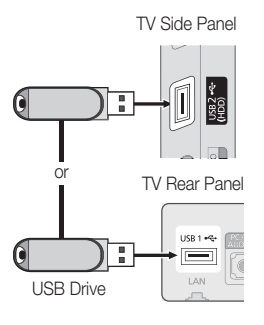

upgraded, video and audio settings you have made will return to their default settings. We advise you to write down your settings so that you can easily reset them after the upgrade.

**By Online**: Upgrade the software using the Internet.

- First, configure your network. For detailed procedures on using the Network Setup, refer to the "Network Connection" instructions.
- If the internet connection doesn't operate properly, the connection may be broken. Please retry downloading. If the problem persists, download by USB and upgrade.
- Alternative Software (backup): Displays the Software version downloaded through By Online. During the Software upgrading, When the Upgrade will discontinue from last step, this function be activated.

#### HD Connection Guide

Refer to this information when connecting external devices to the TV.

#### **Contact Samsung**

View this information when your TV does not work properly or when you want to upgrade the software. You can find information regarding our call centers, and how to download products and software.

#### **Network Connection**

You can set up your TV so that it can access the Internet through your local area network (LAN) using a wired or wireless connection.

#### Connecting to a Wired Network

You can attach your TV to your LAN using cable in three ways:

 You can attach your TV to your LAN by connecting the LAN port on the back of your TV to an external modem using a Cat 5 cable. See the diagram below.

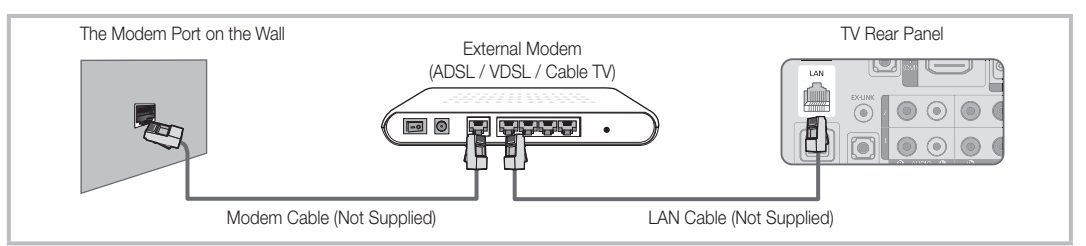

• You can attach your TV to your LAN by connecting the LAN port on the back of your TV to a IP Sharer which is connected to an external modern. Use a Cat 5 cable for the connection. See the diagram below.

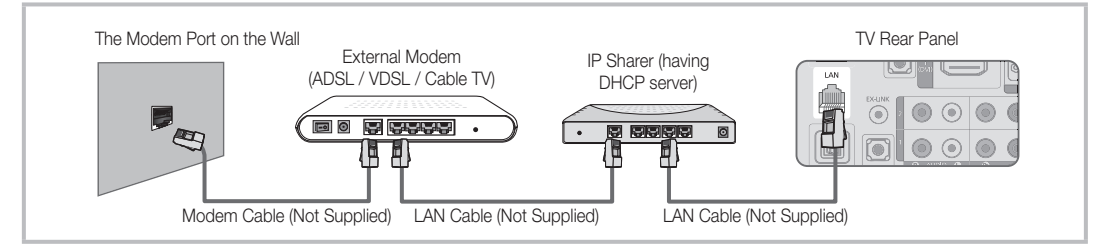

Depending on how your network is configured, you may be able to attach your TV to your LAN by connecting the LAN
port on the back of your TV directly to a network wall outlet using a Cat 5 cable. See the diagram below. Note that the wall
outlet is attached to a modem or router elsewhere in your house.

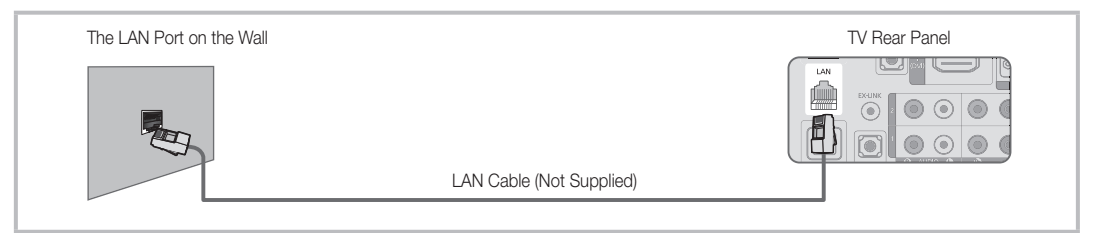

If you have a Dynamic Network, you should use an ADSL modem or router that supports Dynamic Host Configuration Protocol (DHCP). Modems and routers that support DHCP automatically provide the IP address, subnet mask, gateway, and DNS values your TV needs to access the Internet so you don't have to enter them manually. Most home networks are Dynamic Networks.

Some networks require a Static IP address. If your network requires a Static IP address, you must enter the IP address, subnet mask, gateway, and DNS values manually on your TV's Cable Setup Screen when you set up the network connection. To get the IP address, subnet mask, gateway, and DNS values, contact your Internet Service Provider (ISP). If you have a Windows computer, you can also get these values through your computer.

Vou can use ADSL modems that support DHCP if your network requires a Static IP address. ADSL modems that support DHCP also let you use Static IP addresses.

#### Network Setup (Auto)

Use the Automatic **Network Setup** when connecting your TV to a network that supports DHCP. To set up your TV's wired LAN connection automatically, follow these steps:

#### How to set up automatically

- 1. Connect your TV to your LAN as described in the previous section.
- Turn on your TV, press the MENU button on your remote, use the ▲ or ▼ button to select Setup, and then press the ENTER button.
- Use the ▲ or ▼ button to select Network in the Setup menu, and then press the ENTER button. The Network screen appears.

|               | Network        |          |
|---------------|----------------|----------|
| Network Type  | : Wired        | ►        |
| Network Setup |                |          |
| Network Test  |                |          |
|               |                |          |
|               |                |          |
|               |                |          |
|               | 🗢 Move 🖃 Enter | C Return |

- 4. On the Network screen, select Network Type.
- 5. Set Network Type to Wired.
- 6. Select Network Setup. The Network Setup screen appears.

| Network Setup           |          |  |  |  |
|-------------------------|----------|--|--|--|
| Internet Protocol Setup | : Auto 🕨 |  |  |  |
| IP Address              | :        |  |  |  |
| Subnet Mask             | :        |  |  |  |
| Gateway                 | :        |  |  |  |
| DNS                     | : Auto   |  |  |  |
| DNS Server              | :        |  |  |  |
|                         |          |  |  |  |
|                         | ♦ Move   |  |  |  |

- 7. Set Internet Protocol Setup to Auto.
- 8. Auto acquires and enters the needed Internet values automatically.
- Wait two minutes, and then press the RETURN button on your remote. Acquiring an IP address can take up to 2 minutes depending on network conditions.
- **10.** Follow the directions for Manual if the TV does not automatically acquire a network connection.

#### Network Setup (Manual)

Use the Manual **Network Setup** when connecting your TV to a network that requires a Static IP address.

#### Getting the Network Connection Values

To get the Network connection values on most Windows computers, follow these steps:

- 1. Right click the Network icon on the bottom right of the screen.
- 2. In the pop-up menu that appears, click Status.
- 3. On the dialog that appears, click the Support tab.
- 4. On the Support Tab, click the Details button. The Network connection values are displayed.

#### How to set up manually

To set up your TV's cable network connection manually, follow these steps:

- 1. Follow Steps 1 through 6 in the "How to set up automatically" procedure.
- 2. Set Internet Protocol Setup to Manual.
- Press the ▼ button on your remote to go to the first entry field.
- Enter the IP Address, Subnet Mask, Gateway, and DNS Server values. Use the number buttons on your remote to enter numbers and the arrow buttons to move from one entry field to another.
- 5. When done, press the **RETURN** button on your remote.
- 6. Select Network Test to check the Internet connectivity.

#### Connecting to a Wireless Network

To connect your TV to your network wirelessly, you need a wireless router or modem and a Samsung Wireless LAN Adapter (WIS09ABGN, WIS09ABGN2, WIS10ABGN), which you connect to your TV's back or side panel USB jack. See the illustration below.

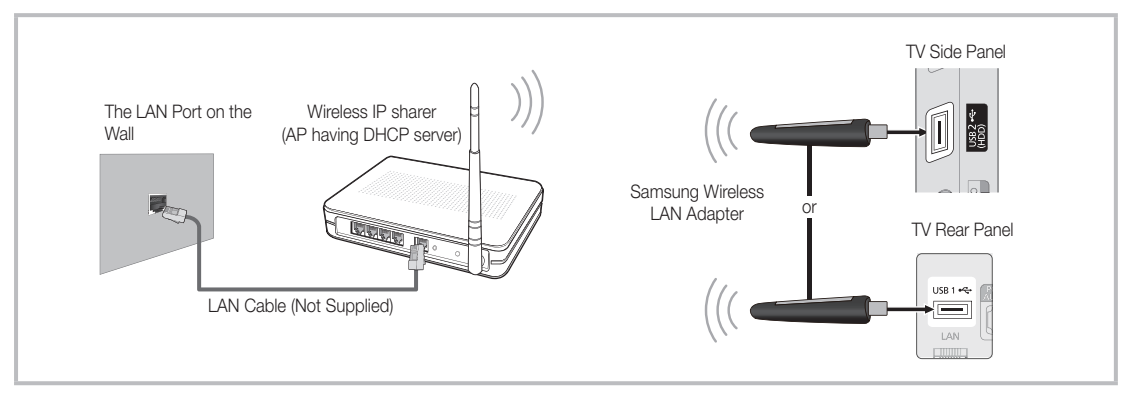

Samsung's Wireless LAN adapter is sold separately and is offered by select retailers, Ecommerce sites and Samsungparts. com. Samsung's Wireless LAN adapter supports the IEEE 802.11A/B/G and N communication protocols. Samsung recommends using IEEE 802.11N. When you play the video over a IEEE 802.11B/G connection, the video may not play smoothly.

#### 🔍 NOTE

- You must use the "Samsung Wireless LAN Adapter" (WIS09ABGN, WIS09ABGN2, WIS10ABGN) to use a wireless network.
- Samsung's Wireless LAN Adapter is sold separately. The SAMSUNG Wireless LAN Adapter is offered by select retailers, Ecommerce sites and Samsungparts.com.
- To use a wireless network, your TV must connect wirelessly to a wireless IP sharer (either a router or a modem). If the
  wireless IP sharer supports DHCP, your TV can use a DHCP or static IP address to connect to the wireless network.
- Select a channel for the wireless IP sharer that is not currently being used. If the channel set for the wireless IP sharer is currently being used by another device nearby, this will result in interference and communication failure.
- If you apply a security system other than the systems listed below, it will not work with the TV.
- If you select the Pure High-throughput (Greenfield) 802.11N mode and set your AP's Security Encryption type to WEP, TKIP or TKIPAES (WPS2Mixed), your Samsung TV will not support the connection in compliance with new Wi-Fi certification specifications.
- If your AP supports WPS (Wi-Fi Protected Setup), you can connect to the network via PBC (Push Button Configuration) or PIN (Personal Identification Number). WPS will automatically configure the SSID and WPA key in either mode.
- If your router, modem, or device isn't certified, it may not connect to the TV via the "Samsung Wireless LAN Adapter."
- Connection Methods: You can setup the wireless network connection four ways.
  - PBC (WPS)
  - Auto Setup (Using the Auto Network Search function)
  - Manual Setup
  - Ad-Hoc
- The Samsung Wireless LAN Adapter may not be recognized or work properly when connecting via a USB hub or via a USB extension cable other than the one available from Samsung.

#### Notice

The picture may appear corrupted for some channels when the TV is connected to the Samsung Wireless LAN Adapter. If this occurs, connect the Samsung Wireless LAN Adapter using a USB cable in a place that is not affected by radio interference.

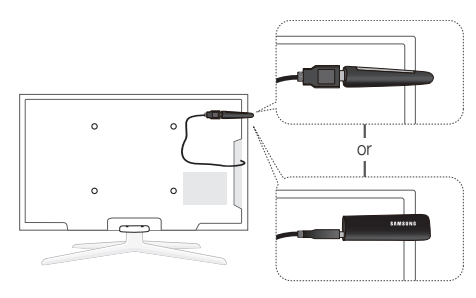

Method: Connect via an extension cable

To reconnect the Samsung Wireless LAN Adapter using the extension cable, follow these steps:

- The Samsung Wireless LAN Adapter should be installed in an interference-free area in order to avoid interference between the adapter and tuner.
- 1. Connect the extension cable to the USB 2 (HDD) port.
- 2. Connect the extension cable and Samsung Wireless LAN Adapter.
- Attach the Samsung Wireless LAN Adapter to the back of the TV near the top, using double-sided adhesive tape.

#### Network Setup (PBC (WPS))

#### How to set up using PBC (WPS)

If your router has a PBC (WPS) button, follow these steps:

- 1. Connect your TV to Samsung Wireless LAN Adapter as described in the previous section.
- Turn on your TV, press the MENU button on your remote, use the ▲ or ▼ button to select Setup, and then press the ENTER button.
- 3. Use the ▲ or ▼ button to select Network in the Setup menu, and then press the ENTER button.
- 4. On the Network screen, select Network Type.
- 5. Set Network Type to Wireless.
- 6. Select Network Setup. The Network Setup screen appears.

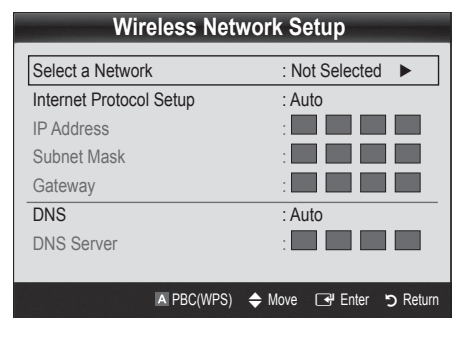

- 7. Press the Red button on your remote.
- 8. Press the PBC (WPS) button on your router within 2 minutes. Your TV player automatically acquires all the network setting values it needs and connects to your network.
- 9. After the network connection is set up, press the RETURN button to exit the Network Setup screen.

#### Network Setup (Auto)

Most wireless networks have an optional security system that requires devices that access the network to transmit an encrypted security code called an Access or Security Key. The Security Key is based on a Pass Phrase, typically a word or a series of letters and numbers of a specified length you were asked to enter when you set up security for your wireless network. If you use this method of setting up the network connection, and have a Security Key for your wireless network, you will have to enter the Pass Phrase during the setup process.

#### How to set up automatically

To set up the wireless connection automatically, follow these steps:

- 1. Follow Steps 1 through 6 in the "How to set up using PBC (WPS)" (p. 31).
- Press the ▼ button to select Internet Protocol Setup, and then press the ENTER → button. Press the ▲ or ▼ button to select Auto, and then press the ENTER → button.
- 3. Press the ▲ button to go to Select a Network, and then press the ENTER button. The Network function searches for available wireless networks. When done, it displays a list of the available networks.
- In the list of networks, press the ▲ or ▼ button to select a network, and then press the ENTER button.
  - If the AP is set to Hidden (Invisible), you have to select Add Network and enter the correct Network Name (SSID) and Security Key to establish the connection.
- If the Security/PIN pop-up appears, go to Step 6. If the Network Connecting Screen appears, go to Step 10.
- Press the ▲ or ▼ button to select Security or PIN. For most home networks, you would select Security (for Security Key). The Security Screen appears.

| Wireless Network Setup     |  |  |  |  |  |
|----------------------------|--|--|--|--|--|
| Security Key               |  |  |  |  |  |
| 0 entered                  |  |  |  |  |  |
| A B C D E F G 🗠 Number     |  |  |  |  |  |
| H I J K L M N A Lower case |  |  |  |  |  |
| O P Q R S T U E Delete     |  |  |  |  |  |
| V W X Y Z Space            |  |  |  |  |  |
|                            |  |  |  |  |  |
| 💠 Move 🕞 Enter 🏷 Return    |  |  |  |  |  |

- 7. On the **Security** screen, enter your network's Pass Phrase.
  - You should be able to find the Pass Phrase on one of the set up screens you used to set up your router or modem.

- 8. To enter the Pass Phrase, follow these general directions:
  - Press the number buttons on your remote to enter numbers.
  - Use the direction buttons on your remote to move from button to button on the **Security Key** screen.
  - Press the Red button to change case or display symbols/characters.
  - To a enter letter or symbol, move to the letter or symbol, and then press the ENTER I button.
  - To delete the last letter or number you entered, press the Green button on your remote.
- 9. When done, press the Blue button on your remote. The Network Connecting screen appears.
- To test the connection, press the RETURN button to select Network Test, and then press the ENTER button.

#### Network Setup (Ad-Hoc)

You can connect to a mobile device without an access point through the "Samsung Wireless LAN Adapter" by using a peer to peer network.

#### How to connect to new Ad-hoc device

- 1. Follow Steps 1 through 6 in the "How to set up using PBC (WPS)" (p. 31).
- 2. Choose Select a Network. A list of devices/networks appears.
- **3.** While in the device list, press the Blue button on the remote.
  - The message Ad-hoc is a direct Wi-Fi connection with cell phone or PC. The existing network system may have limited functionality. Do you want to change the network connection? is displayed.
- Input the generated Network Name (SSID) and Security Key into the device you want to connect.

#### How to connect an existing Ad-hoc device

- Follow Steps 1 through 6 in the "How to set up using PBC (WPS)" (p. 31).
- 2. Choose Select a Network. The Device/Network list appears.
- 3. Select the device you want in the Device list.
- 4. If security key is required, input the security key.
  - If network doesn't operate normally, check the Network Name (SSID) and Security Key again. An incorrect Security Key may cause a malfunction.

#### Network Setup (Manual)

If the other methods do not work, you need to enter the Network setting values manually.

#### Getting the Network Connection Values

To get the Network connection values on most Windows computers, follow these steps:

- 1. Right click the Network icon on the bottom right of the screen.
- 2. In the pop-up menu, click Status.
- 3. On the dialog that appears, click the Support tab.
- 4. On the Support tab, click the Details button. The Network settings are displayed.

#### How to set up manually

To enter the Network connection values manually, follow these steps:

- 1. Follow Steps 1 through 6 in the "How to set up using PBC (WPS)" (p. 31).
- Press the ▼ button to select Internet Protocol Setup, and then press the ENTER button. Press the ▲ or ▼ button to select Manual, and then press the ENTER button.
- Press the ▼ button to go to the first entry field (IP Address).
- 4. Use the number buttons to enter numbers.
- When done with each field, use the ► button to move successively to the next field. You can also use the other arrow buttons to move up, down, and back.
- 6. Enter the IP Address, Subnet Mask, and Gateway values.
- 7. Press the  $\blacktriangle$  or  $\blacktriangledown$  button to go to **DNS**.
- Press the ▼ button to go to the first DNS entry field. Enter the numbers as above.
- When done, press the ▲ button to go to Select a Network. Select your network, and then press the ENTER I button.
- Go to Step 4 in the "How to set up automatically" (p. 32), and follow the directions from that point on.

#### If Your TV Fails to Connect to the Internet

Your TV may not be able to connect to the Internet because your ISP has permanently registered the MAC address (a unique identifying number) of your PC or modem, which it then authenticates each time you connect to the Internet as a way of preventing unauthorized access. As your TV has a different MAC address, your ISP can not authenticate its MAC address, and your TV can not connect.

To resolve this problem, ask your ISP about the procedures required to connect devices other than a PC (such as your TV) to the Internet.

If your Internet service provider requires an ID or password to connect to the Internet, your TV may not be able to connect to the Internet. If this is the case, you must enter your ID or password when connecting to the Internet.

The internet connection may fail because of a firewall problem. If this is the case, contact your Internet service provider.

If you cannot connect to the Internet even after you have followed the procedures of your Internet service provider, please contact Samsung Electronics at 1-800-SAMSUNG.

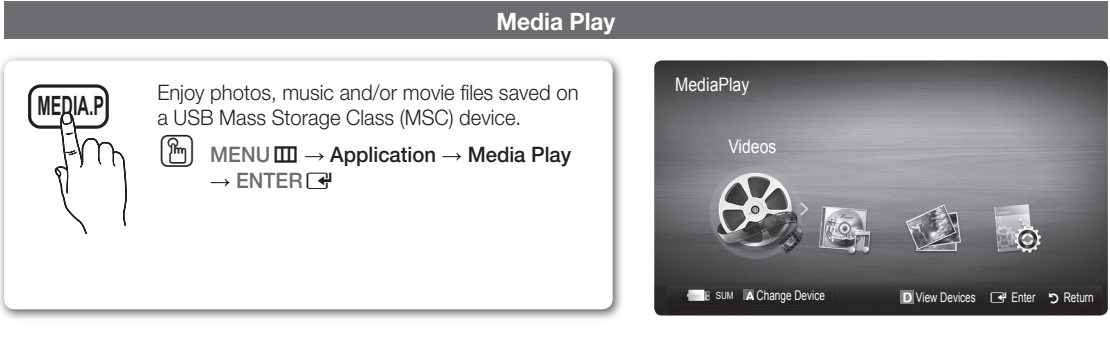

#### Connecting a USB Device

- 1. Turn on your TV.
- Connect a USB device containing photo, music and/or movie files to the USB 1 or USB 2 (HDD) port on the back or side panel of the TV.
- When USB is connected to the TV, popup window appears. Then you can select Media Play.
- If an external USB device connected to the TV's USB port draws an excessive amount of current from the port, the message "USB Power overload" appears on the screen. This is not a problem with the TV, which provides the standard current from its USB ports, but a problem with the external device. Please contact the manufacturer of the device for support.

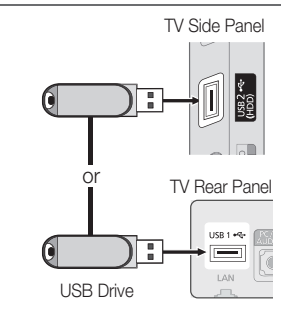

#### Connecting to your PC through a network

You can play pictures, music and videos saved on your PC through a network connection in the Media Play mode.

If you want to use Media Play to play files saved on your PC over your TV, you should download "PC Share Manager" and the users manual from "www.samsung.com."

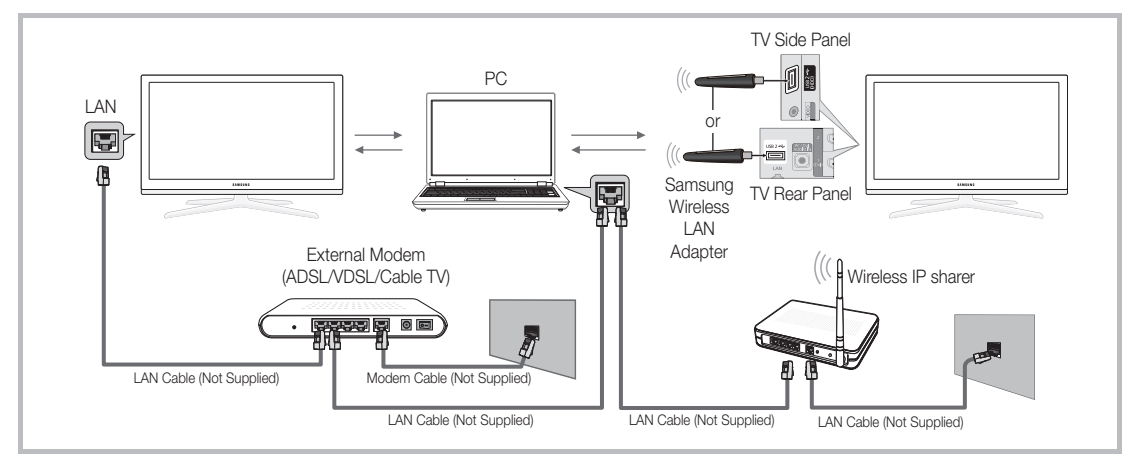

- 1. For more information on how to configure your network, refer to "Network Connection" (p. 28).
  - You are recommended to locate both the TV and the PC in same subnet. The first 3 parts of the subnet address of the TV and the PC IP addresses should be the same and only the last part (the host address) should be changed. (e.g. IP Address: 123.456.789.\*\*)
- 2. Using a LAN cable, connect between the external modem and the PC onto which the Samsung PC Share Manager Program will be installed.
  - You can connect the TV to the PC directly without connecting it through a Sharer (Router).

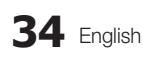

Sunctions that are not supported when connecting to a PC through a network:

- The Background Music and Background Music Setting functions.
- Sorting files by preference in the Photos, Music, and Videos folders.

🖄 Divx DRM, Multi-audio, embedded captions are not supported.

line samsung PC Share manager should be permitted by the firewall program on your PC.

Nhen you use Media Play mode through a network connection, depending on the functions of the provided server:

- The sorting method may vary.
- The scene search function may not be supported.
- The Play Continuously function, which resumes playing of a video, may not be supported.
  - The Play Continuously function does not support multiple users. (It will have only memorized the point where the most recent user stopped playing.)
- The ◀ or ► buttons may not work depending on the content information.
- You may experience file stuttering while playing a video in Media Play through a network connection.

 $^{\scriptsize \textcircled{}}$  It might not work properly with unlicensed multimedia files.

🖄 Need-to-Know List before using Media Play

- MTP (Media Transfer Protocol) is not supported.
- The file system supports FAT16, FAT32 and NTFS.
- Certain types of USB Digital camera and audio devices may not be compatible with this TV.
- Media Play only supports USB Mass Storage Class (MSC) devices. MSC is a Mass Storage Class Bulk-Only Transport device. Examples of MSC are Thumb drives, Flash Card Readers and USB HDD (USB HUB are not supported). Devices should be connected directly to the TV's USB port.
- Before connecting your device to the TV, please back up your files to prevent them from damage or loss of data. SAMSUNG is not responsible for any data file damage or data loss.
- Connect a USB HDD to the dedicated port, USB 2 (HDD) port.
- Do not disconnect the USB device while it is loading.
- The higher the resolution of the image, the longer it takes to display on the screen.
- The maximum supported JPEG resolution is 15360X8640 pixels.
- For unsupported or corrupted files, the "Not Supported File Format" message is displayed.
- If the files are sorted by Basic View, up to 1000 files can be displayed in each folder.
- MP3 files with DRM that have been downloaded from a non-free site cannot be played. Digital Rights Management (DRM) is a technology that supports the creation, distribution and management of the content in an integrated and comprehensive way, including the protection of the rights and interests of the content providers, the prevention of the illegal copying of contents, as well as managing billings and settlements.
- If more than 2 PTP devices are connected, you can only use one at a time.
- If more than two MSC devices are connected, some of them may not be recognized. A USB device that requires high power (more than 500mA or 5V) may not be supported.
- If an over-power warning message is displayed while you are connecting or using a USB device, the device may not be recognized or may malfunction.
- If the TV has been no input during time set in Auto Protection Time, the Screensaver will run.
- The power-saving mode of some external hard disk drives may be released automatically when connected to the TV.
- If a USB extension cable is used, the USB device may not be recognized or the files on the device may not be read.
- If a USB device connected to the TV is not recognized, the list of files on the device is corrupted or a file in the list is not played, connect the USB device to the PC, format the device and check the connection.
- If a file deleted from the PC is still found when Media Play is run, use the "Empty the Recycle Bin" function on the PC to permanently delete the file.

#### Screen Display

Move to the desired file using the up/down/right/left buttons and then press the ENTER 🖼 or 💌 (Play) button. The file is played.

#### Supports the View Devices and Home in Media Play homepage.

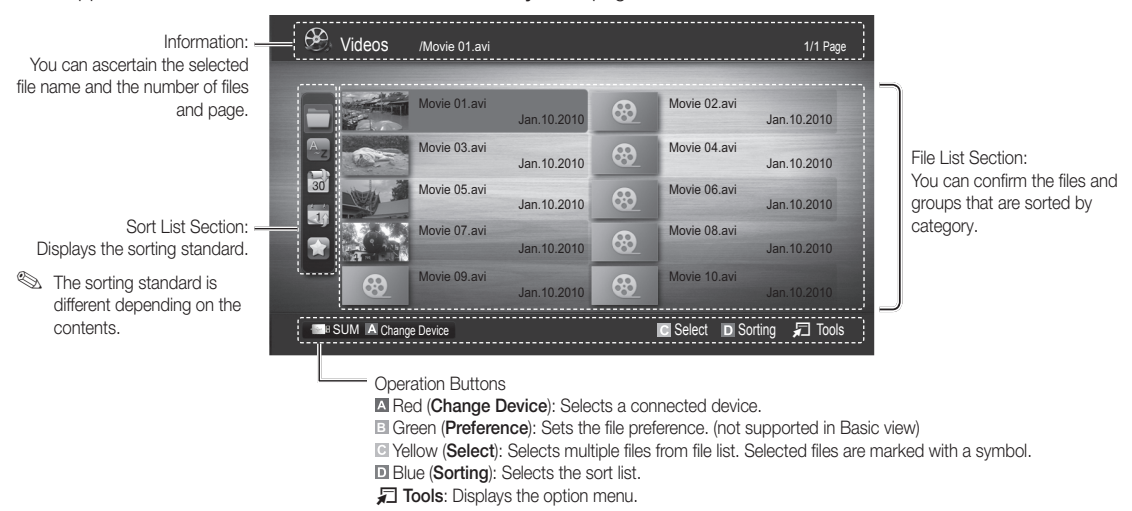

Substitution (SEW) Section (SEW) Section (S

#### Videos

#### **Playing Video**

- 1. Press the ◄ or ► button to select Videos, then press the ENTER I button in the Media Play menu.
- 2. Press the  $\triangleleft/\blacktriangleright/\blacktriangle/\lor$  button to select the desired video in the file list.
- 3. Press the ENTER button or ▶ (Play) button.
  - The selected file is displayed on the top with its playing time.
  - If video time information is unknown, play time and progress bar are not displayed.
  - During video playback, you can search using the ◀ and ► button.
- In this mode, you can enjoy movie clips contained on a Game, but you cannot play the Game itself.
- Supported Subtitle Formats

| Name                   | File extension | Format       |
|------------------------|----------------|--------------|
| MPEG-4 time-based text | .ttxt          | XML          |
| SAMI                   | .smi           | HTML         |
| SubRip                 | .srt           | string-based |
| SubViewer              | .sub           | string-based |
| Micro DVD              | .sub or .txt   | string-based |

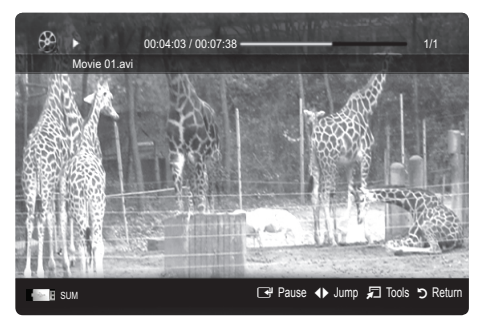

#### • Supported Video Formats

| File Extension  | Container  | Video Codec                 | Resolution | Frame rate<br>(fps) | Bit rate<br>(Mbps) | Audio Codec                            |
|-----------------|------------|-----------------------------|------------|---------------------|--------------------|----------------------------------------|
|                 |            | Divx 3.11 / 4.x / 5.1 / 6.0 | 1920x1080  | 6 ~ 30              | 8                  |                                        |
|                 |            | XviD                        | 1920x1080  | 6 ~ 30              | 8                  |                                        |
| *.avi<br>* mkv  | AVI<br>MKV | H.264 BP / MP / HP          | 1920x1080  | 6 ~ 30              | 25                 | MP3 / AC3 / LPCM /<br>ADPCM / DTS Core |
|                 |            | MPEG4 SP / ASP              | 1920x1080  | 6 ~ 30              | 8                  |                                        |
|                 |            | Motion JPEG                 | 800x600    | 6 ~ 30              | 8                  |                                        |
|                 |            | Divx 3.11 / 4.x / 5.1 / 6.0 | 1920x1080  | 6 ~ 30              | 8                  |                                        |
|                 |            | XviD                        | 1920x1080  | 6 ~ 30              | 8                  |                                        |
| *.asf           | ASF        | H.264 BP / MP / HP          | 1920x1080  | 6 ~ 30              | 25                 | MP3 / AC3 / LPCM /                     |
|                 |            | MPEG4 SP / ASP              | 1920x1080  | 6 ~ 30              | 8                  |                                        |
|                 |            | Motion JPEG                 | 800x600    | 6 ~ 30              | 8                  |                                        |
| *.wmv           | ASF        | Window Media Video v9       | 1920x1080  | 6 ~ 30              | 25                 | WMA                                    |
|                 | MP4        | H.264 BP / MP / HP          | 1920x1080  | 6 ~ 30              | 25                 |                                        |
| *.mp4           |            | MPEG4 SP / ASP              | 1920x1080  | 6 ~ 30              | 8                  | MP3 / ADPCM / AAC                      |
|                 |            | XVID                        | 1920x1080  | 6 ~ 30              | 8                  |                                        |
| * 0 ~~          | 2000       | H.264 BP / MP / HP          | 1920x1080  | 6 ~ 30              | 25                 |                                        |
| .3gp            | JGPP       | MPEG4 SP / ASP              | 1920x1080  | 6 ~ 30              | 8                  | ADPOINT AAC / HE-AAC                   |
| * 1.000         | VRO        | MPEG1                       | 1920x1080  | 24 / 25 / 30        | 30                 |                                        |
| .vio            | VOB        | MPEG2                       | 1920x1080  | 24 / 25 / 30        | 30                 | AU3 / IMPEG / LPUM                     |
|                 |            | MPEG1                       | 1920x1080  | 24 / 25 / 30        | 30                 |                                        |
| *.mpg<br>*.mpeg | PS         | MPEG2                       | 1920x1080  | 24 / 25 / 30        | 30                 | AC3 / MPEG / LPCM / AAC                |
|                 |            | H.264                       | 1920x1080  | 6 ~ 30              | 25                 |                                        |
| * ts            |            | MPEG2                       | 1920x1080  | 24 / 25 / 30        | 30                 |                                        |
| *.tp            | TS         | H.264                       | 1920x1080  | 6 ~ 30              | 25                 | AC3 / AAC / MP3 / DD+ /<br>HF-AAC      |
| *.trp           |            | VC1                         | 1920x1080  | 6 ~ 30              | 25                 |                                        |

#### **Other Restrictions**

🔊 NOTE

- If there are problems with the contents of a codec, the codec will not be supported.
- If the information for a Container is incorrect and the file is in error, the Container will not be able to play correctly.
- Sound or video may not work if the contents have a standard bitrate/frame rate above the compatible Frame/sec listed in the table above.
- If the Index Table is in error, the Seek (Jump) function is not supported.

| Video Decoder                                                                                                    | Audio Decoder                                                                                                    |
|----------------------------------------------------------------------------------------------------|----------------------------------------------------------------------------------------------------|
| <ul> <li>Supports up to H.264, Level 4.1</li> <li>H.264 FMO / ASO / RS, VC1 SP / MP / AP L4 and AVCHD are not supported.</li> <li>XVID, MPEG4 SP, ASP : <ul> <li>Below 1280 x 720: 60 frame max</li> <li>Above 1280 x 720: 30 frame max</li> </ul> </li> </ul> | <ul> <li>Supports up to WMA 7, 8, 9, STD</li> <li>WMA 9 PRO does not support 2 channel excess multi channel or<br/>lossless audio.</li> <li>WMA sampling rate 22050Hz mono is not supported.</li> </ul> |
| <ul> <li>GMC 2 over is not supported.</li> <li>H.263 is not supported.</li> <li>Only Samsung Techwin MJPEG is supported.</li> </ul>                                                                                                    |                                                                                                    |

#### Playing movie continuously (Resume Play)

If you exit the playing movie function, the movie can be played later from the point where it was stopped.

- Select the movie file you want to play continuously by pressing the ◄ or ➤ button to select it from the file list section.
- 2. Press the 🕨 (Play) / ENTER 🚭 button.
- Select Play Continuously (Resume Play) by pressing the Blue button. The Movie will begin to play from where it was stopped.
   The Blue button is available when resuming play.
  - If the Continuous Movie Play Help function is set to On in the Settings menu, a pop-up message will appear when you resume play a movie file.

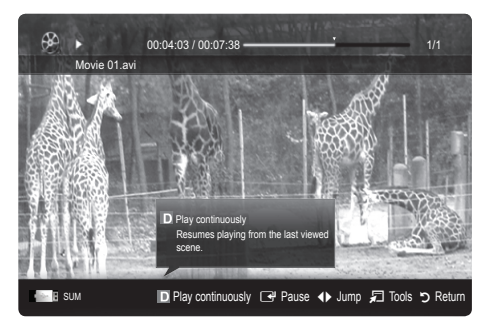

I Love You

1st Albun

01:10/04:02

📄 🗄 SUN

Playlist

🕒 Pause 🔸 Jump 🞜 Tools ゔ Return

Music 1 No Singe

Music 2 No Singe

Music 3 No Singe

Music 4 No Singer

Music 5 No Singe

#### Music

#### Playing Music

- Press the ◄ or ➤ button to select Music, then press the ENTER I button in the Media Play menu.
- Press the ◄/►/▲/▼ button to select the desired Music file in the file list.
- 3. Press the ENTER button or ▶ (Play) button.
  - During music playback, you can search using the ◀ and ▶ button.
- Only displays the files with MP3 and PCM file extension. Other file extensions are not displayed, even if they are saved on the same USB device.

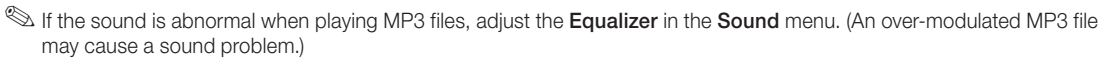

#### Photos

#### Viewing a Photo (or Slide Show)

- Press the ◄ or ► button to select Photos, then press the ENTER I button in the Media Play menu.
- Press the ◄/►/▲/▼ button to select the desired photo in the file list.
- 3. Press the ENTER button or ▶ (Play) button.
  - While a photo list is displayed, press the 
     (Play) /
     ENTER 
     button on the remote control to start the slide
     show.
  - All files in the file list section will be displayed in the slide show.
  - During the slide show, files are displayed in order.
- Music files can be automatically played during the Slide Show if the Background Music is set to On.
- The BGM Mode cannot be changed until the BGM has finished loading.

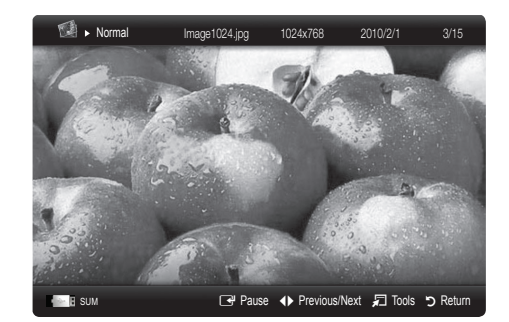

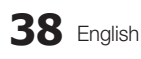

#### **Playing Multiple Files**

#### Playing selected video/music/photo files

- 1. Press the Yellow button in the file list to select the desired file.
- 2. Repeat the above operation to select multiple files.
  - 🔊 NOTE
    - The ✓ mark appears to the left of the selected files.
    - To cancel a selection, press the Yellow button again.
    - To deselect all selected files, press the TOOLS button and select **Deselect All**.
- 3. Press the TOOLS button and select Play Selected Contents.

#### Playing the video/music/photo file group

- 1. While a file list is displayed, move to any file in the desired group.
- 2. Press the TOOLS button and select Play Current Group.

#### Media Play - Additional Functions

#### Sorting the file list

Press the Blue button in the file list to sort the files.

| Category      | Operation                                                                                                    | Videos | Music  | Photos |
|---------------|----------------------------------------------------------------------------------------------------|--------|--------|--------|
| Basic View    | Displays the whole folder. You can view the photo by selecting the folder.                                                     | ~      | $\sim$ | ~      |
| az Title      | Sorts and displays the file title in Symbol/Number/Alphabet/Special order.                                                     | ~      | $\sim$ | ~      |
| Preference    | Sorts and displays the file by preference. You can change the file preference in the file list section using the Green button. | ~      | ~      | ~      |
| 🗟 Latest Date | Sorts and shows files by the latest date.                                                                                      | $\sim$ |        | ~      |
| Earliest Date | Sorts and shows files by the earliest date.                                                                                    | ~      |        | ~      |
| 💽 Artist      | Sorts the music file by artist in alphabetical order.                                                                          |        | ~      |        |
| Album         | Sorts the music file by album in alphabetical order.                                                                           |        | ~      |        |
| S Genre       | Sorts music files by the genre.                                                                                                |        | $\sim$ |        |
| Mood          | Sorts music files by the mood. You can change the music mood information.                                                      |        | $\sim$ |        |
| i Monthly     | Sorts and shows photo files by month.                                                                                          |        |        | ~      |

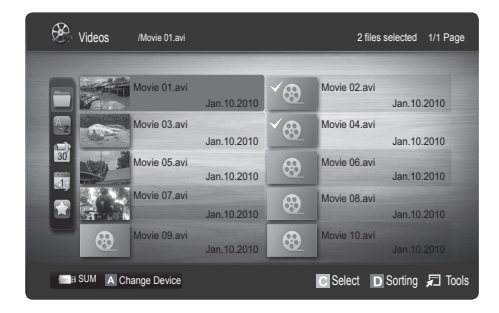

#### Videos/Music/Photos Play Option menu

During file playback, press the TOOLS button.

| Category                                   | Operation                                                                                                    | Videos | Music  | Photos |
|--------------------------------------------|----------------------------------------------------------------------------------------------------|--------|--------|--------|
| Title                                      | You can move directly to another Title.                                                                                                    | <      |        |        |
| Repeat Mode                                | You can play movie and music files repeatedly.                                                                                                    | <      | $\sim$ |        |
| Picture Size<br>(Mode1 / Mode2 / Original) | You can adjust the picture size to your preference.                                                                                                    | ~      |        |        |
| Picture Setting                            | You can adjust the picture setting. (p. 15~20)                                                                                                    | <      |        | ~      |
| Sound Setting                              | You can adjust the sound setting. (p. 21, 22)                                                                                                    | ~      | ~      | ~      |
| Subtitle Setting                           | You can play the video with Subtitles. This function only works if the subtitles are the<br>same file name as the video.                                               | ~      |        |        |
| Audio                                      | You can enjoy video in one of supported languages as required. The function is only<br>enabled when stream-type files which support multiple audio formats are played. | ~      |        |        |
| Stop Slide Show /<br>Start Slide Show      | You can start or stop a slide show.                                                                                                    |        |        | ~      |
| Slide Show Speed                           | You can select the slide show speed during the slide show.                                                                                                    |        |        | $\sim$ |
| Background Music                           | You can set and select background music when watching a slide show.                                                                                                    |        |        | $\sim$ |
| Zoom                                       | You can zoom into images in full screen mode.                                                                                                    |        |        | $\sim$ |
| Rotate                                     | You can rotate images in full screen mode.                                                                                                    |        |        | $\sim$ |
| Information                                | You can see detailed information about the played file.                                                                                                    | $\sim$ | $\sim$ | $\sim$ |

#### Settings

#### Using the Setup Menu

- Continuous Movie Play Help (Resume Play) (On / Off): Select to display the help pop-up message for continuous movie playback.
- Get DivX® VOD registration code: Shows the registration code authorized for the TV. If you connect to the DivX web site and register, you can download the VOD registration file. If you play the VOD registration using Media Play, the registration is completed.

Sor more information on DivX® VOD, visit "www.DivX.com."

- Get DivX® VOD deactivation code: When DivX® VOD is not registered, the registration deactivation code is displayed. If you execute this function when DivX® VOD is registered, the current DivX® VOD registration is deactivated.
- Information: Select to view information about the connected device.

#### Anynet+

#### What is Anynet+? TOOLS 7

Anynet+ is a function that enables you to control all connected Samsung devices that support Anynet+ with your Samsung TV's remote. The Anynet+ system can be used only with Samsung devices that have the Anynet+ feature. To be sure your Samsung device has this feature, check if there is an Anynet+ logo on it.

#### To connect to a Samsung Home Theater

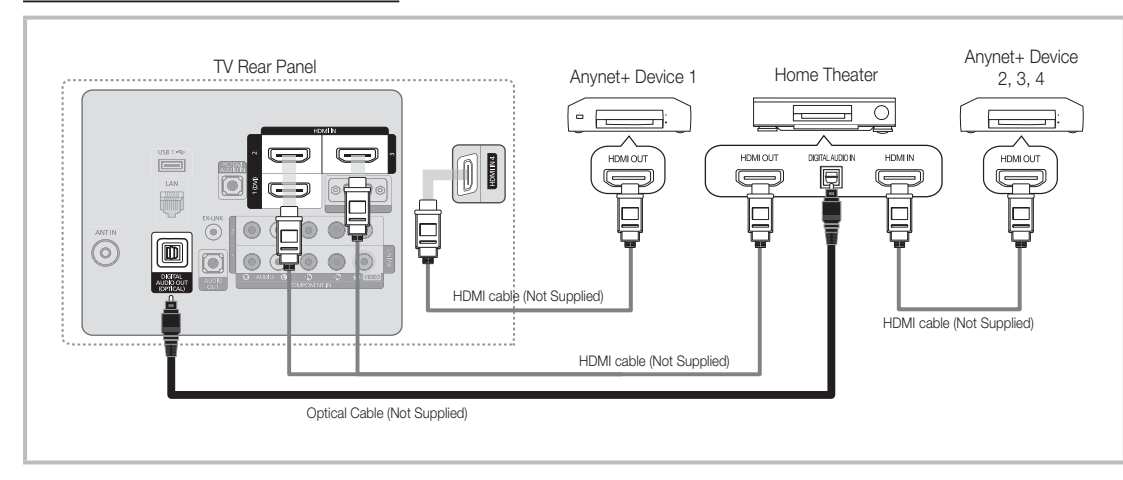

- 1. Connect the HDMI IN (1 (DVI), 2, 3 or 4) jack on the TV and the HDMI OUT jack of the corresponding Anynet+ device using an HDMI cable.
- 2. Connect the HDMI IN jack of the Home Theater and the HDMI OUT jack of the corresponding Anynet+ device using an HDMI cable.

🔊 NOTE

- Connect the Optical cable between the DIGITAL AUDIO OUT (OPTICAL) jack on your TV and the Digital Audio Input
  on the Home Theater.
- When following the connection above, the Optical jack only outputs 2 channel audio. You will only hear sound from the Home Theater's Front, Left and Right speakers and the subwoofer. If you want to hear 5.1 channel audio, connect the DIGITAL AUDIO OUT (OPTICAL) jack on the DVD / Satellite Box (i.e. Anynet Device 1 or 2) directly to the Amplifier or Home Theater, not the TV.
- You can connect only one Home Theater.
- You can connect an Anynet+ device using the HDMI cable. Some HDMI cables may not support Anynet+ functions.
- Anynet+ works when the AV device supporting Anynet+ is in the standby or on status.
- Anynet+ supports up to 12 AV devices in total. Note that you can connect up to 3 devices of the same type.

#### Anynet+ Menu

The Anynet+ menu changes depending on the type and status of the Anynet+ devices connected to the TV.

| Anynet+ Menu                | Description                                                                                                    |
|-----------------------------|----------------------------------------------------------------------------------------------------|
| View TV                     | Changes Anynet+ mode to TV broadcast mode.                                                                                       |
| Device List                 | Shows the Anynet+ device list.                                                                                                   |
| (device_name) <b>MENU</b>   | Shows the connected device menus. E.g. If a DVD recorder is connected, the disc menu of the DVD recorder will appear.            |
| (device_name) <b>INFO</b>   | Shows the play menu of the connected device. E.g. If a DVD recorder is connected, the play menu of the DVD recorder will appear. |
| Recording: (*recorder)      | Starts recording immediately using the recorder. (This is only available for devices that support the recording function.)       |
| Stop Recording: (*recorder) | Stops recording.                                                                                                    |
| Receiver                    | Sound is played through the receiver.                                                                                            |

If more than one recording device is connected, they are displayed as (\*recorder) and if only one recording device is connected, it will be represented as (\*device\_name).

#### Setting Up Anynet+

#### $\square$ MENU $\blacksquare \rightarrow$ Application $\rightarrow$ Anynet+ (HDMI-CEC) $\rightarrow$ ENTER $\blacksquare$

#### Setup

Anynet+ (HDMI-CEC) (Off / On): To use the Anynet+ Function, Anynet+ (HDMI-CEC) must be set to On. When the Anynet+ (HDMI-CEC) function is disabled, all the Anynet+ related operations are deactivated.

Auto Turn Off (No / Yes): Setting an Anynet+ Device to turn off automatically when the TV is turned off.

- If Auto Turn Off is set to Yes, running external devices will turn off at the same time as the TV powers off. However, a device may not turn off if recording is in progress.
- May not be enabled depending on the device.

#### Switching between Anynet+ Devices

1. Anynet+ devices connected to the TV are listed.

If you cannot find a device you want, press the Red button to refresh the list.

2. Select a device and press the ENTER I button. You can switch to the selected device.

🅙 The Device List menu will only appear when you set Anynet+ (HDMI-CEC) to On in the Application menu.

- Switching to the selected device may take up to 2 minutes. You cannot cancel the operation during the switching
  operation.
- If you have selected external input mode by pressing the SOURCE button, you cannot use the Anynet+ function. Make sure to switch to an Anynet+ device by using the Device List.

#### Recording

You can make a recording of a TV Program using a Samsung recorder.

- Select Recording.
  - When there are more than two recording devices
    - When multiple recording devices are connected, the recording devices are listed. Select one recording device in the **Device List**.

🌯 When the recording device is not displayed, select **Device List** and press the Red button to search devices.

- 2. Press the EXIT button to exit.
  - Vou can record the source streams by selecting **Recording**: (device\_name).
  - Pressing the 
    (REC) button will record whatever you are currently watching. If you are watching video from another device, the video from the device is recorded.
  - Before recording, check whether the antenna jack is properly connected to the recording device. To properly connect an antenna to a recording device, refer to the recording device's users manual.

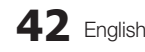

#### Listening through a Receiver

You can listen to sound through a receiver (i.e Home Theater) instead of the TV Speaker.

- 1. Select Receiver and set to On.
- 2. Press the EXIT button to exit.
  - If your receiver supports audio only, it may not appear in the device list.
  - The receiver will work when you have properly connected the optical in jack of the receiver to the DIGITAL AUDIO OUT (OPTICAL) jack of the TV.
  - When the receiver (i.e Home Theater) is set to On, you can hear sound output from the TV's Optical jack. When the TV is displaying a DTV (air) signal, the TV will send out 5.1 channel sound to the receiver. When the source is a digital component such as a DVD and is connected to the TV via HDMI, only 2 channel sound will be heard from the receiver.

#### 🔊 NOTE

- You can only control Anynet+ devices using the TV remote control, not the buttons on the TV.
- The TV remote control may not work under certain conditions. If this occurs, reselect the Anynet+ device.
- The Anynet+ functions do not operate with other manufacturers' products.

#### Troubleshooting for Anynet+

| Problem                                                                 | Possible Solution                                                                                                    |
|-------------------------------------------------------------------------|----------------------------------------------------------------------------------------------------|
| Anynet+ does not work.                                                  | <ul> <li>Check if the device is an Anynet+ device. The Anynet+ system supports Anynet+ devices only.</li> <li>Only one receiver (home theater) can be connected.</li> <li>Check if the Anynet+ device's Video/Audio/HDMI cable connections.</li> <li>Check the Anynet+ (HDMI-CEC) is set to On in the Anynet+ setup menu.</li> <li>Check whether the TV remote control is in TV mode.</li> <li>Check whether the remote control is Anynet+ compatible.</li> <li>Anynet+ doesn't work in certain situations. (Searching channels, operating Media Play or Plug &amp; Play (initial setup), etc.)</li> <li>When connecting or removing the HDMI cable, please make sure to search devices again or turn your TV off and on again.</li> <li>Check if the Anynet+ Function of Anynet+ device is set on.</li> </ul> |
| I want to start Anynet+.                                                | <ul> <li>Check if the Anynet+ device is properly connected to the TV and check if the Anynet+ (HDMI-CEC) is set to On in the Anynet+ Setup menu.</li> <li>Press the TOOLS button to display the Anynet+ menu and select a menu you want.</li> </ul>                                                                                                    |
| I want to exit Anynet+.                                                 | <ul> <li>Select View TV in the Anynet+ menu.</li> <li>Press the SOURCE button on the TV remote control and select a non- Anynet+ device.</li> <li>Press V CH A, PRE-CH, and FAV.CH to change the TV mode. (Note that the channel button operates only when a tuner-embedded Anynet+ device is not connected.)</li> </ul>                                                                                                    |
| The message "Connecting to<br>Anynet+ device" appears on the<br>screen. | <ul> <li>You cannot use the remote control when you are configuring Anynet+ or switching to a view mode.</li> <li>Use the remote control when the Anynet+ setting or switching to view mode is complete.</li> </ul>                                                                                                    |
| The Anynet+ device does not play.                                       | You cannot use the play function when Plug & Play (initial setup) is in progress.                                                                                                    |
| The connected device is not displayed.                                  | <ul> <li>Check whether or not the device supports Anynet+ functions.</li> <li>Check whether or not the HDMI cable is properly connected.</li> <li>Check whether Anynet+ (HDMI-CEC) is set to On in the Anynet+ setup menu.</li> <li>Search Anynet+ devices again.</li> <li>You can connect an Anynet+ device using the HDMI cable only. Some HDMI cables may not support Anynet+ functions.</li> <li>If connection is terminated because there has been a power interruption or the HDMI cable has been disconnected, please repeat the device scan.</li> </ul>                                                                                                    |
| The TV Program cannot be recorded.                                      | Check whether the antenna jack on the recording device is properly connected.                                                                                                    |
| The TV sound is not output through the receiver.                        | Connect the optical cable between TV and the receiver.                                                                                                    |

#### AllShare

 $\mathbb{D} \quad \mathsf{MENU} \blacksquare \to \mathsf{Application} \to \mathsf{AllShare} \to \mathsf{ENTER} \blacksquare$ 

#### About AllShare

AllShare connects your TV and compatible Samsung mobile phones/ devices through a network. On your TV, you can view call arrivals, SMS messages and schedules set on your mobile phones. In addition, you can play media contents including videos, photos and music saved on your mobile phones or the other devices (such as your PC) by controlling them on the TV via the network. Additionally, you can use your TV for browsing web pages in your mobile phones.

For more information, visit "www.samsung.com" or contact the Samsung call center. Mobile devices may need additional software installation. For details, refer to each device's user's guide.

#### Setting Up AllShare

#### Setup

- Message (On / Off): Enables or disables the message function (for call arrivals, SMS messages and schedules set on your mobile phones).
- Media (On / Off): Enables or disables the media function. When the media function is on, it plays videos, photos and music from a mobile phone or other device that supports AllShare.
- ScreenShare (On / Off): Enables or disables the ScreenShare function for using mobile phone as a remote control.
- TV name: Sets the TV name so you can find it easily on a mobile device.
  - If you select User Input, you can type on the TV using the OSK (On Screen Keyboard).

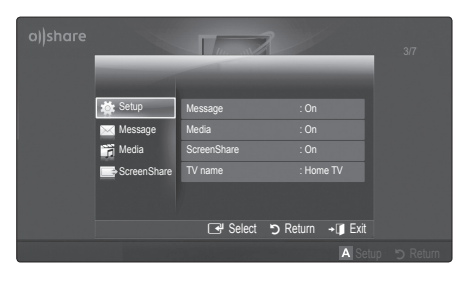

#### Message / Media / ScreenShare

Shows a list of mobile phones or connected devices which have been set up with this TV for using the **Message**, **Media**, or **ScreenShare** function.

- The Media function is available in all mobile devices which support AllShare.
- Allowed / Denied: Allows/Blocks the mobile phone.
- Delete: Deletes the mobile phone from the list.
  - This function only deletes the name of the mobile from the list. If the deleted mobile device is turned on or trys to connect to the TV, it may appear on the list again.

#### Using the Message Function

Using this function, you view call arrivals, SMS messages and schedules set on the mobile phone through the alarm window while watching TV.

#### 🔊 NOTE

- To disable the alarm window, set **Message** to **Off** in **Setup** of **AllShare**.
- If OK is selected, or if OK is not selected after the message has appeared three times, the message will be deleted. The message is not deleted from the mobile phone.
- The alarm window can be displayed while using some applications such as Media Play etc. To view the contents of a message, switch to TV viewing mode.
- When a message from an unknown mobile phone is displayed, select the mobile phone on the message menu in AllShare and select Denied to block the phone.

#### Message View

If a new SMS message arrives while you are watching TV, the alarm window appears. If you click the OK button, the contents of the message are displayed.

- You can configure the viewing settings for SMS messages on your mobile phones. For the procedures, refer to the mobile phone manual.
- Some types of characters may be displayed as blank or broken characters.

#### Call Arrival Alarm

If a call arrives while you are watching TV, the alarm window appears.

#### Schedule Alarm

While you are watching TV, the alarm window appears to display the registered event.

- You can configure viewing settings for schedule contents on your mobile phones. For the procedures, refer to the mobile phone manual.
- Some special characters may be displayed as blank or broken characters.

#### Using the Media Function

An alarm window appears informing the user that the media contents (videos, photos, music) sent from a mobile phone will be displayed on your TV. The contents are played automatically 3 seconds after the alarm window appears. If you press the **RETURN** or **EXIT** button when the alarm window appears, the media contents are not played.

#### 🔊 NOTE

 If the media function executes for the first time, the warning popup window appears. Press the ENTER I button to select Allow, then you can use Media function on that device.

| "Unknow Device 0" is requesting that the m<br>If you wish to allow the media file to be play<br>"Allow", otherwise press "Deny".<br>You can also change the setting (or resettin<br>Setup". | edia file be allowed to play.<br>yed at your device, please pre<br>ng) of this feature at "AllShare                         | SS   |
|----------------------------------------------------------------------------------------------------|----------------------------------------------------------------------------------------------------|------|
| Warning: Please note that if your device is unfamiliar network, unwanted or inappropri<br>If you are not sure about the network's ider<br>we strongly recommend that you do not "Al         | connected to unsecured or<br>ate contents might be played.<br>titly or content's appropriatene<br>low" the request to play. | 385, |
| Allow                                                                                                    | Deny                                                                                                    |      |

- To turn off the media contents transmission from the mobile phone, set **Media** to **Off** in the **AllShare** setup.
- Contents may not be played on your TV depending on their resolution and format.
- The ENTER → and < / > buttons may not work depending on the type of media content.
- Using the mobile device, you can control the media playing. For details, refer to each mobile's user's guide.
- When you want to play media contents from your PC, select the PC icon on the main display of AllShare. Then the TV's Media Play menu automatically changes. For more detail information, refer to "Media Play" (p. 34).

#### Using ScreenShare Function

Using ScreenShare, you can browse various web contents provided by the mobile phone. For example, the image below displays an access page for contents on a mobile. You can read the mobile's files and view the phone book and calendar on the TV. Also, in the phone book, you can make a call to another person, or send to SMS.

#### 🔊 NOTE

- You must have ScreenShare installed on your Samsung Mobile phone/device to use this feature.
- Doc Viewer can read files in doc format, but cannot modify them.
- The screen display may differ depending on the connected device.

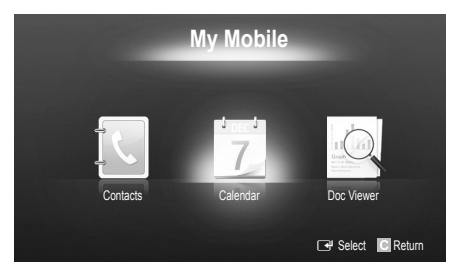

#### Using your Samsung phone to control your TV Simply

Before you can use this feature, you must connect to a Samsung mobile phone that supports ScreenShare functions. When operating the TV with your mobile phone, only the POWER, **-VOL+**, **V CH** A and MUTE buttons are supported.

Even if you keep pressing down on a control button (channel or volume) on the mobile phone, the value will only go up or down by one unit.

#### Installing the Wall Mount

#### Attaching the Blanking Bracket

When installing the TV onto a wall, attach the Blanking Bracket as shown.

#### Installing the Wall Mount Kit

The wall mount kit (sold separately) allows you to mount the TV on the wall.

For detailed information on installing the wall mount, see the instructions provided with the wall mount. Contact a technician for assistance when installing the wall mount bracket.

Samsung Electronics is not responsible for any damage to the product or injury to yourself or others if you elect to install the TV on your own.

#### Wall Mount Kit Specifications (VESA)

The wall mount kit is not supplied, but sold separately.

Install your wall mount on a solid wall perpendicular to the floor. When attaching to other building materials, please contact your nearest dealer. If installed on a ceiling or slanted wall, it may fall and result in severe personal injury.

#### 🔊 NOTE

- Standard dimensions for wall mount kits are shown in the table below.
- · When purchasing our wall mount kit, a detailed installation manual and all parts necessary for assembly are provided.
- Do not use screws that do not comply with the VESA standard screw specifications.
- Do not use screws that are longer than the standard dimension or do not comply with the VESA standard screw specifications. Screws that are too long may cause damage to the inside of the TV set.
- · For wall mounts that do not comply with the VESA standard screw specifications, the length of the screws may differ depending on the wall mount specifications.
- Do not fasten the screws too strongly this may damage the product or cause the product to fall, leading to personal injury. Samsung is not liable for these kinds of accidents.
- · Samsung is not liable for product damage or personal injury when a non-VESA or non-specified wall mount is used or the consumer fails to follow the product installation instructions.
- · Our 58" model do not comply with VESA Specifications. Therefore, you should use our dedicated wall mount kit for this model.
- Do not mount the TV at more than a 15 degree tilt.
- · Always use two people to mount the TV to a wall.

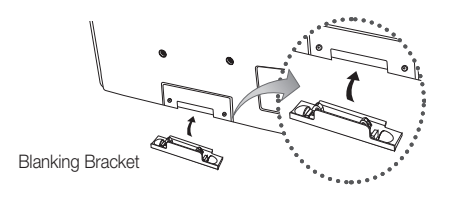

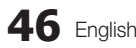

| Product Family | inches          | VESA Spec.<br>(A * B) | Standard<br>Screw | Quantity |  |
|----------------|-----------------|-----------------------|-------------------|----------|--|
| PDP TV         | 42~50           | 400 X 400             |                   |          |  |
|                | 58~63           | 600 X 400             | MO                | 4        |  |
|                | 70~79 800 X 400 |                       | IVIO              | 4        |  |
|                | 80~             | 1400 X 800            |                   |          |  |

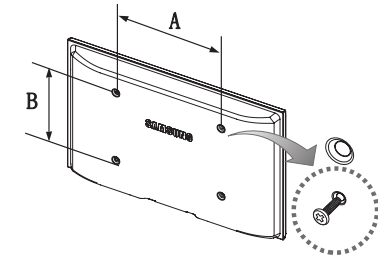

Unscrew the hole around before installing Wall-Mount on the wall.

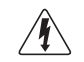

Do not install your Wall Mount Kit while your TV is turned on. It may result in personal injury due to electric shock.

#### Securing the Installation Space

Keep the required distances between the product and other objects (e.g. walls) to ensure proper ventilation. Failing to do so may result in fire or a problem with the product due to an increase in the internal temperature of the product.

 $^{igodold N}$  When using a stand or wall-mount, use parts provided by Samsung Electronics only.

• If you use parts provided by another manufacturer, it may result in a problem with the product or an injury due to the product falling.

Solution State State

Be careful when you contact the TV because some parts can be somewhat hot.

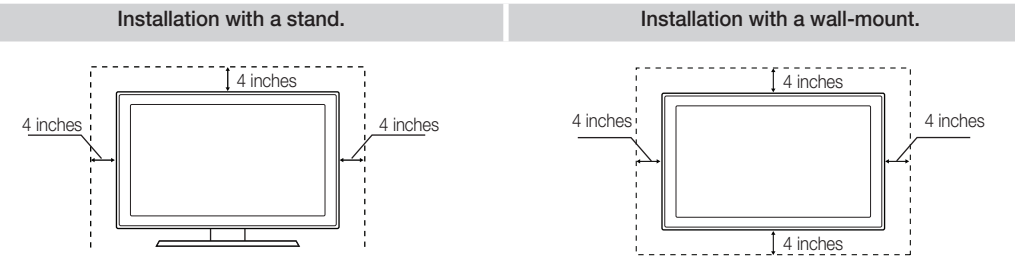

#### Securing the TV to the Wall

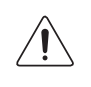

**Caution**: Pulling, pushing, or climbing on the TV may cause the TV to fall. In particular, ensure your children do not hang over or destabilize the TV. Doing so may cause the TV to tip over, causing serious injuries or death. Follow all safety precautions provided in the included Safety Flyer with your TV. For added stability and safety, you can purchase and install the anti fall device as described below.

#### The TV-Holder Kit (Sold Separately):

The parts below are included in the TV Holder kit. In addition, you need to provide a wood screw, screw and molly, or other screw appropriate for the wall or cabinet you intend to secure the TV-Holder string to. We recommend a size M4xL20 wood screw.

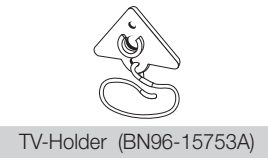

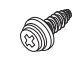

Screw (M8 x L19)

#### Installing the TV-Holder

1. Remove the screw attached to the back of your TV, and then connect the TV-Holder to the TV with the screw included in the TV-Holder Kit that is designated for your TV.

🕙 Make sure to use only the appropriate supplied screw. If you use a different screw, you can damage your TV.

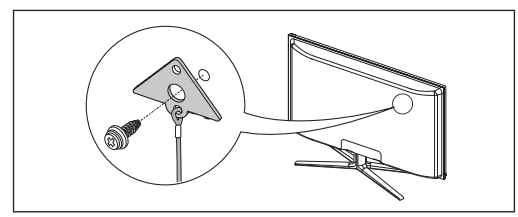

- Firmly fasten the screw you provided (size M4xL20 or similar) to the wall or cabinet where the TV is to be installed.
   If you fasten the screw to the wall, we recommend you drive the screw into a stud. If that is not possible, use a molly to anchor the screw.
- 3. Tie the TV-Holder cord to the screw fastened on the wall or cabinet so that the TV is fixed. See the illustrations below.
  - Install the TV close to the wall so that it does not fall.
  - When attaching the TV-Holder cord to the wall, tie the cord level with the ground or slanted downwards for safety purposes.
  - $^{\scriptsize \textcircled{}}$  Check the cord occasionally to make sure it is secure.
  - Before moving the TV, separate the connected cord first.

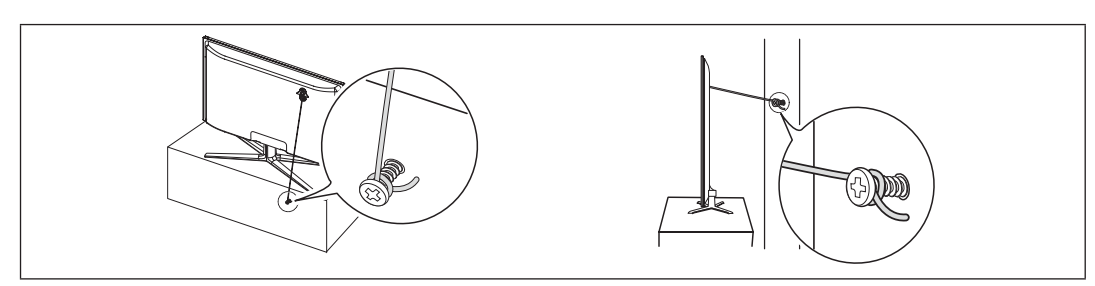

4. Verify all connections are properly secured. Periodically check the connections for any sign of fatigue or failure. If you have any doubt about the security of your connections, contact a professional installer.

#### To purchase the TV-Holder Kit, contact Samsung Customer Care

- In the United States: 1-800-SAMSUNG (1-800-726-7864)
- In Canada: 1-800-SAMSUNG (1-800-726-7864)

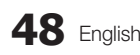

#### Troubleshooting

If the TV seems to have a problem, first try this list of possible problems and solutions. If none of these troubleshooting tips apply, visit "www.samsung.com," then click on Support, or call Samsung customer service at 1-800-SAMSUNG.

| Issues                                                                                                    | Solutions and Explanations                                                                                                    |  |  |  |  |
|----------------------------------------------------------------------------------------------------|----------------------------------------------------------------------------------------------------|--|--|--|--|
| Poor picture                                                                                                    | First of all, please perform the <b>Picture Test</b> and confirm that your TV is properly displaying the test image.<br>(go to MENU - <b>Support - Self Diagnosis - Picture Test</b> ) (p. 26)<br>If the test image is properly displayed, the poor picture may be caused by the source or signal.                                                                                                    |  |  |  |  |
| The TV image does not look as good as it did in the store.                                                                                                    | <ul> <li>If you have an analog cable/satellite box, upgrade to an HD digital set top box. Use HDMI or Component cables to deliver HD (high definition) picture quality.</li> <li>Cable/Satellite subscribers: Try HD stations from the channel line up.</li> <li>Antenna connection: Try HD stations after performing Auto program.</li> <li>Many HD channels are up scaled from SD(Standard Definition) contents.</li> <li>Adjust the Cable/Sat box video output resolution to 1080i or 720p.</li> </ul> |  |  |  |  |
| The picture is distorted: macro block error, small block, dots, pixelization.                                                                                                    | <ul> <li>Compression of video contents may cause picture distortion, especially in fast moving pictures such as sports and action movies.</li> <li>Low signal level can cause picture distortion. This is not a TV problem.</li> <li>Mobile phones used close to the TV (cca up to 1m) may cause noise in picture on analog and digital TV.</li> </ul>                                                                                                    |  |  |  |  |
| Color is wrong or missing.                                                                                                    | If you're using Component connection, make sure the component cables are connected to the correct jacks. Incorrect or loose connections may cause color problems or a blank screen.                                                                                                    |  |  |  |  |
| There is poor color or brightness.                                                                                                    | <ul> <li>Adjust the Picture options in the TV menu. (go to Picture mode / Color / Brightness / Sharpness) (p. 15)</li> <li>Adjust Energy Saving option in the Setup menu (go to MENU - Picture - Eco Solution - Energy Saving) (p. 15)</li> <li>Try resetting the picture to view the default picture settings. (go to MENU - Picture - Picture Reset) (p. 20)</li> </ul>                                                                                                    |  |  |  |  |
| There is a dotted line on the edge of the screen.                                                                                                    | <ul> <li>If the picture size is set to Screen Fit, change it to 16:9 (p. 17).</li> <li>Change cable/satellite box resolution.</li> </ul>                                                                                                    |  |  |  |  |
| The picture is black and white.                                                                                                    | If you are using an AV composite input, connect the video cable (yellow) to the Green jack of component input 1 on the TV.                                                                                                    |  |  |  |  |
| When changing channels, the picture freezes or is distorted or delayed.                                                                                                    | <ul> <li>If connected to a cable box, please try to reset it. (reconnect the AC cord and wait until the cable box reboots. It may take up to 20 minutes)</li> <li>Set the output resolution of the cable box to 1080i or 720p.</li> </ul>                                                                                                    |  |  |  |  |
| 3D                                                                                                    |                                                                                                    |  |  |  |  |
| The 3D Active Glasses may not work<br>properly if there is any other 3D product<br>or electronic devices turned on near the<br>glasses or TV.                                                                | If there is a problem, keep other electronic devices as far away as possible from the 3D Active Glasses.                                                                                                    |  |  |  |  |
| You may notice a small amount of screen<br>flickering when watching 3D images in<br>poor light conditions (from a strobe light,<br>etc.), or under a fluorescent lamp (50Hz ~<br>60Hz) or 3 wavelength lamp. | If so, dim the light or turn the lamp off.                                                                                                    |  |  |  |  |
| The ideal viewing distance should be three times or more the height of the screen.                                                                                                    | We recommend sitting with viewer's eyes on a level with the screen.                                                                                                    |  |  |  |  |
| If you leave 3D glasses on, battery lifespan is shortened.                                                                                                    | Turn off 3D glasses while not using them.                                                                                                    |  |  |  |  |

| Issues                                                                        | Solutions and Explanations                                                                                                    |  |  |
|-------------------------------------------------------------------------------|----------------------------------------------------------------------------------------------------|--|--|
| Sound Problem                                                                 | First of all, please perform the <b>Sound Test</b> to confirm that your TV audio is properly operating.<br>(go to MENU - <b>Support</b> - <b>Self Diagnosis</b> - <b>Sound Test</b> ) (p. 26)<br>If the audio is OK, the sound problem may caused by the source or signal.                                                                                                    |  |  |
| There is no sound or the sound is too low at maximum volume.                  | Please check the volume of the device (Cable/Sat Box, DVD, Blu-ray etc) connected to your TV.                                                                                                    |  |  |
| The picture is good but there is no sound.                                    | <ul> <li>Set the Speaker Select option to TV Speaker in the Sound menu (p. 21).</li> <li>If you are using an external device, make sure the audio cables are connected to the correct audio input jacks on the TV.</li> <li>If you are using an external device, check the device's audio output option (ex. you may need to change your cable box's audio option to HDMI when you have a HDMI connected to your TV).</li> <li>If you are using a DVI to HDMI cable, a separate audio cable is required.</li> <li>If you TV has a headphone jack, make sure there is nothing plugged into it.</li> <li>Reboot the connected device by reconnecting the device's power cable.</li> </ul> |  |  |
| The speakers are making an inappropriate noise.                               | <ul> <li>Check cable connections. Make sure a video cable is not connected to an audio input.</li> <li>For antenna or Cable connections, check the signal strength. Low signal level may cause sound distortion.</li> <li>Perform the <b>Sound Test</b> as explained above.</li> </ul>                                                                                                    |  |  |
| No Picture, No Video                                                          |                                                                                                    |  |  |
| The TV won't turn on.                                                         | <ul> <li>Make sure the AC power cord is securely plugged in to the wall outlet and the TV.</li> <li>Make sure the wall outlet is working.</li> <li>Try pressing the POWER button on the TV to make sure the problem is not the remote. If the TV turns on, refer to "Remote control does not work" below.</li> </ul>                                                                                                    |  |  |
| The TV turns off automatically.                                               | <ul> <li>Ensure the Sleep Timer is set to Off in the Setup menu (p. 22).</li> <li>If your PC is connected to the TV, check your PC power settings.</li> <li>Make sure the AC power cord is plugged in securely to the wall outlet and the TV.</li> <li>When watching TV from an antenna or cable connection, the TV will turn off after 10 - 15 minutes if there is no signal.</li> </ul>                                                                                                    |  |  |
| There is no picture/video.                                                    | <ul> <li>Check cable connections (remove and reconnect all cables connected to the TV and external devices).</li> <li>Set your external device's (Cable/Sat Box, DVD, Blu-ray etc) video outputs to match the connections to the TV input. For example, if an external device's output is HDMI, it should be connected to an HDMI input on the TV.</li> <li>Make sure your connected devices are powered on.</li> <li>Be sure to select the TV's correct source by pressing the SOURCE button on the remote control.</li> <li>Reboot the connected device by reconnecting the device's power cable.</li> </ul>                                                                          |  |  |
| RF(Cable/Antenna) Connection                                                  |                                                                                                    |  |  |
| The TV is not receiving all channels.                                         | <ul> <li>Make sure the coaxial cable is connected securely.</li> <li>Please try Auto Program to add available channels to the channel list. Go to MENU - Channel - Auto Program then select Auto and make sure the correct Cable TV signal type is set in the menu. There are 3 options (STD, HRC and IRC) (p. 13).</li> <li>Verify the Antenna is positioned correctly.</li> </ul>                                                                                                    |  |  |
| No Caption on digital channels.                                               | <ul> <li>Check Caption Setup menu. Try changing Caption Mode Service1 to CC1 (p. 24).</li> <li>Some channels may not have caption data.</li> </ul>                                                                                                    |  |  |
| The picture is distorted: macro block error, small block, dots, pixelization. | <ul> <li>Compression of video contents may cause picture distortion, especially with fast moving pictures such as sports and action movies.</li> <li>A low signal can cause picture distortion. This is not a TV problem.</li> </ul>                                                                                                    |  |  |
| PC Connection                                                                 |                                                                                                    |  |  |
| A "Mode Not Supported" message appears.                                       | • Set your PC's output resolution so it matches the resolutions supported by the TV (p. 11).                                                                                                    |  |  |
| "PC" is always shown on the source list,<br>even if a PC is not connected.    | • This is normal; "PC" is always shown on the source list, regardless of whether a PC is connected.                                                                                                    |  |  |
| The video is OK but there is no audio.                                        | If you are using an HDMI connection, check the audio output setting on your PC.                                                                                                    |  |  |

| ssues Solutions and Explanations                                                                                   |                                                                                                    |
|----------------------------------------------------------------------------------------------------|----------------------------------------------------------------------------------------------------|
| Network Connection                                                                                                 |                                                                                                    |
| Wireless network connection failure.                                                                               | <ul> <li>The Samsung Wireless USB dongle is required to use a wireless network.</li> <li>Make sure Network Connection is set to Wireless (p. 30).</li> <li>TV must be connected to a wireless IP sharer (router).</li> </ul>                                                                                                    |
| Software Upgrade over the network fails.                                                                           | <ul> <li>Try network test in Setup menu (p. 25).</li> <li>If you have latest SW version, SW upgrade will not proceed.</li> </ul>                                                                                                    |
| Others                                                                                                    |                                                                                                    |
| Purple/green rolling horizontal bars and<br>buzzing noise from the TV speakers with<br>Component cable connection. | <ul> <li>Remove the left and right audio connections from the set-top-box. If the buzzing stops, this indicates that the set-top-box has a grounding issue. Replace the Component video cables with an HDMI connection.</li> </ul>                                                                                                    |
| The picture won't display in full screen.                                                                          | <ul> <li>HD channels will have black bars on either side of the screen when displaying up scaled SD (4:3) contents.</li> <li>Black bars on the top and bottom will appear during movies that have aspect ratios different from your TV.</li> <li>Adjust the picture size options on your external device or TV to full screen.</li> </ul>                                                                                                    |
| The remote control does not work.                                                                                  | <ul> <li>Replace the remote control batteries with correct the poles (+/-) in the right direction.</li> <li>Clean the sensor's transmission window on the remote.</li> <li>Try pointing the remote directly at the TV from 5-6 feet away.</li> </ul>                                                                                                    |
| The TV is making a humming noise.                                                                                  | <ul> <li>Plasma TVs typically make a soft humming sound. This is normal. It's caused by the electrical charges that are used to create the images on the screen.</li> <li>If the humming sound is loud, you may have set the brightness on the TV too high. Try setting the brightness lower.</li> <li>You can also have loud humming if the back of your Plasma TV is too close to a wall or other hard surface. Also try rerouting your connection cables.</li> <li>Improper installation of wall mount can create excessive noise.</li> </ul> |
| Image Retention (Burn In) Issue.                                                                                   | <ul> <li>To minimize the possibility of screen burn, this unit is equipped with screen burn reduction technology.<br/>Pixel Shift technology enables you to set picture movement up/down (Vertical Line) and side to side<br/>(Horizontal Dot).</li> </ul>                                                                                                    |
| The cable/set top box remote control doesn't turn the TV on or off, or adjust the volume.                          | <ul> <li>Program the Cable/Set remote control to operate the TV. Refer to the Cable/Set user manual for the<br/>SAMSUNG TV code.</li> </ul>                                                                                                    |
| Caption on TV menu is greyed out.                                                                                  | <ul> <li>Caption can not be selected in the TV menu when connected via HDMI or Component (p. 24).</li> <li>Caption must be activated on the external device (p. 24).</li> </ul>                                                                                                    |
| A "Mode Not Supported" message appears.                                                                            | <ul> <li>Check the supported resolution of the TV, and adjust the external device's output resolution<br/>accordingly. Refer to the resolution settings on page 11 of this manual.</li> </ul>                                                                                                    |
| There is a plastic smell from the TV.                                                                              | This smell is normal and will dissipate over time.                                                                                                    |
| The TV <b>Signal Information</b> is unavailable in the Self Diagnostic Test menu.                                  | • This function is only available with digital channels from an Antenna / RF/Coax connection (p. 26).                                                                                                    |
| The TV is tilted to the side.                                                                                      | Remove the base stand from the TV and reassemble it.                                                                                                    |
| The channel menu is greyed out (unavailable).                                                                      | The Channel menu is only available when the TV source is selected.                                                                                                    |
| Your settings are lost after 30 minutes or every time the TV is turned off.                                        | <ul> <li>If the TV is in the Store Demo mode, it will reset audio and picture settings every 30 minutes. Change the settings from Store Demo mode to Home Use mode in the Plug &amp; Play procedure. Press the SOURCE button to select TV mode, and go to MENU → Setup → Plug &amp; Play → ENTER I<sup>+</sup> (p. 8).</li> </ul>                                                                                                    |
| You have intermittent loss of audio or video.                                                                      | <ul> <li>Check the cable connections and reconnect them.</li> <li>Loss of audio or video can be caused by using overly rigid or thick cables. Make sure the cables are flexible enough for long term use. If mounting the TV to a wall, we recommend using cables with 90 degree connectors.</li> </ul>                                                                                                    |
| You see small particles when you look closely at the edge of the frame of the TV.                                  | This is part of the product's design and is not a defect.                                                                                                    |
| The <b>PIP</b> menu is not available.                                                                              | • PIP functionality is only available when you are using a HDMI, PC or Component source.                                                                                                    |
| POP (TV's internal banner ad) appears on the screen.                                                               | • Select Home Use under Plug & Play mode. For details, refer to Plug & Play Feature (p. 8).                                                                                                    |

 $^{\textcircled{}}$  Some of above pictures and functions are available at specific models only.

#### Storage and Maintenance

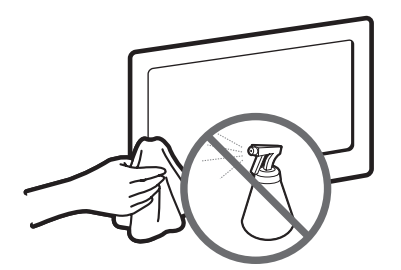

Do not spray water or a cleaning agent directly onto the product. Any liquid that goes into the product may cause a failure, fire, or electric shock.

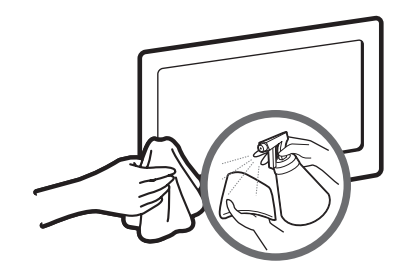

Clean the product with a soft cloth dapped in a small amount of water.

| License                                                                                                    |                                                                                                    |  |  |  |
|----------------------------------------------------------------------------------------------------|----------------------------------------------------------------------------------------------------|--|--|--|
| SIS<br>TheaterSound                                                                                                    | TheaterSound, SRS and the $\odot$ symbol are trademarks of SRS Labs, Inc.<br>TheaterSound technology is incorporated under license from SRS Labs, Inc.                                                                                                    |  |  |  |
| DIGITAL PLUS                                                                                                    | Manufactured under license from Dolby Laboratories. Dolby and the double-D symbol are trademarks of Dolby Laboratories.                                                                                                    |  |  |  |
| 2.0+Digital Out                                                                                                    | Manufactured under license under U.S. Patent #'s: 5,451,942; 5,956,674; 5,974,380; 5,978,762; 6,487,535 & other U.S. and worldwide patents issued & pending. DTS and the Symbol are registered trademarks. & DTS 2.0+ Digital Out and the DTS logos are trademarks of DTS, Inc. Product Includes software. © DTS, Inc. All Rights Reserved. |  |  |  |
|                                                                                                    | DivX Certified to play DivX video up to HD 1080p, including premium content.                                                                                                    |  |  |  |
| ABOUT DIVX VIDEO: DivX® is a digital video format created by DivX,Inc. This is an official DivX Certified device that plays DivX video. Visit www.divx.com for more information and software tools to convert your files into DivX video. ABOUT DIVX VIDEO-ON-DEMAND: This DivX Certified® device must be registered in order to play DivX Video-on-Demand (VOD) content. To generate the registration code, locate the DivX VOD section in the device setup menu. Go to vod.divx.com with this code to complete the registration process and learn more about DivX VOD. Pat. 7,295,673; 7,460,688; 7,519,274 |                                                                                                    |  |  |  |

#### **Open Source License Notice**

In the case of using open source software, Open Source Licenses are available on the product menu. Open Source License Notice is written only English.

#### Specifications

| Display Resolution                                                                                                    | 1920 x 1080                                                                                                    |                                                                                                    |  |  |  |
|----------------------------------------------------------------------------------------------------|----------------------------------------------------------------------------------------------------|----------------------------------------------------------------------------------------------------|--|--|--|
| Environmental Considerations<br>Operating Temperature<br>Operating Humidity<br>Storage Temperature<br>Storage Humidity | 50°F to 104°F (10°C to 40°C)<br>10% to 80%, non-condensing<br>-4°F to 113°F (-20°C to 45°C)<br>5% to 95%, non-condensing |                                                                                                    |  |  |  |
| Stand Swivel (Left / Right)                                                                                            | -20°                                                                                                    | ~ 20°                                                                                                    |  |  |  |
| Model Name                                                                                                    | PN50C680                                                                                                    | PN58C680                                                                                                    |  |  |  |
| Screen Size<br>(Diagonal)                                                                                              | 50 inches<br>(50.2 inches measured diagonally)                                                                           | 58 inches<br>(58.2 inches measured diagonally)                                                                     |  |  |  |
| Sound<br>(Output)                                                                                                    | 10 W X 2                                                                                                    | 15 W X 2                                                                                                    |  |  |  |
| Dimensions (WxDxH)<br>Body<br>With stand                                                                               | 47.8 x 2.8 x 28.8 inches<br>(1214.5 x 71.0 x 732.5 mm)<br>47.8 x 11.9 x 31.7 inches<br>(1214.5 x 302.8 x 805.4 mm)       | 54.8 x 2.8 x 32.8 inches<br>(1392.4 x 71.0 x 832.4 mm)<br>54.8 x 13.7 x 36.2 inches<br>(1392.4 x 347.4 x 919.7 mm) |  |  |  |
| Weight<br>Without Stand<br>With Stand                                                                                  | 52.9 lbs (24.0 kg)<br>57.3 lbs (26.0 kg)                                                                                 | 72.5 lbs (32.9 kg)<br>79.4 lbs (36.0 kg)                                                                           |  |  |  |

🔊 Design and specifications are subject to change without prior notice.

Nhis device is a Class B digital apparatus.

Nor information about power supply, and more about power consumption, refer to the label attached to the product.

#### Dimensions

#### Front view / Side view

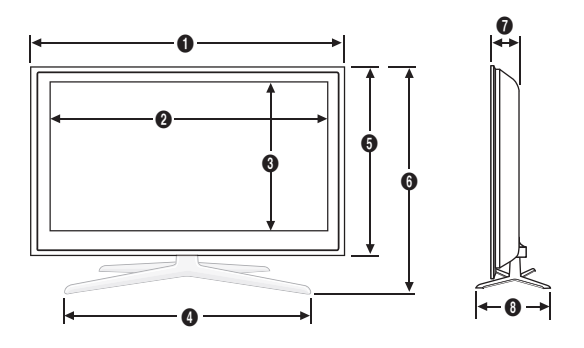

(Unit: inches)

| Model name | 0    | 2    | 3    | 4    | 6    | 6    | 0   | 8    |
|------------|------|------|------|------|------|------|-----|------|
| PN50C680   | 47.8 | 43.7 | 24.6 | 28.4 | 28.8 | 31.7 | 2.8 | 11.9 |
| PN58C680   | 54.8 | 50.7 | 28.6 | 32.9 | 32.8 | 36.2 | 2.8 | 13.7 |

Jack panel detail / rear view

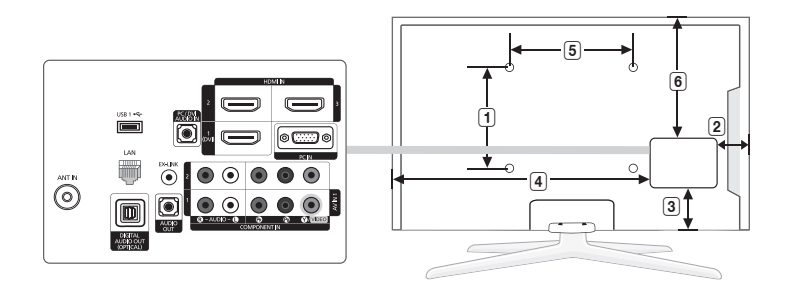

(Unit: inches)

| Model name | 1    | 2   | 3   | 4    | 5    | 6    |
|------------|------|-----|-----|------|------|------|
| PN50C680   | 15.7 | 4.5 | 3.4 | 36.5 | 15.7 | 20.3 |
| PN58C680   | 15.7 | 4.1 | 4.2 | 43.9 | 23.6 | 23.4 |

NOTE: All drawings are not necessarily to scale. Some dimensions are subject to change without prior notice. Refer to the dimensions prior to performing installation of your TV. Not responsible for typographical or printed errors. © 2010 Samsung Electronics America, Inc

#### A

| AllShare        | 44 |
|-----------------|----|
| Amplify         | 21 |
| Antenna         | 13 |
| Anynet+         | 41 |
| AUDIO OUT       | 10 |
| Auto Adjustment | 20 |
| Auto Volume     | 21 |

#### В

| Background Music | 40 |
|------------------|----|
| Balance L/R      | 21 |
| Basic View       | 39 |
| Batteries        | 7  |
| Black Tone       | 16 |
| Blanking Bracket | 46 |
| Brightness       | 15 |
|                  |    |

#### С

| Cable Tie                     | 4, 47 |
|-------------------------------|-------|
| Change PIN                    | 24    |
| Channel Menu                  | 13    |
| Clock                         | 22    |
| Color Tone                    | 17    |
| Component                     | 9     |
| Connecting to a PC            | 11    |
| Connecting to an Audio Device | 10    |

#### D

| DIGITAL AUDIO OUT | 10, 41 |
|-------------------|--------|
| DivX® VOD         | 40     |
| D-sub             | 11     |
| Dynamic           | 15     |
| Dynamic Contrast  | 16     |

#### Ε

| Eco Sensor       | 15 |
|------------------|----|
| Edit Name        | 12 |
| Editing Channels | 14 |
| Energy Saving    | 15 |
| Equalizer        | 21 |
| External Speaker | 21 |
|                  |    |

#### Index

| F                |       |
|------------------|-------|
| FAV.CH button    | 7, 13 |
| Favorite Channel | 13    |
| Film Mode        | 18    |
| Fine Tune        | 15    |
| Flesh Tone       | 16    |
| Frequency        | 11    |
|                  |       |

#### Н

| HDMI               | 9, 41  |
|--------------------|--------|
| Home theater       | 10, 41 |
|                    |        |
|                    |        |
| Installation Space | 47     |
|                    |        |

#### L

| Language | 24 |
|----------|----|
| License  | 52 |

#### Μ

| Media Play        | 34 |
|-------------------|----|
| Melody            | 25 |
| Menu Transparency | 25 |
| Mono              | 21 |
| Music             | 38 |
|                   |    |

#### Ν

| Navigate           | 12 |
|--------------------|----|
| Network Connection | 28 |
| Network Setup      | 29 |

#### 0

| Optimal resolution |  |
|--------------------|--|

#### Ρ

| Photos          | 38     |
|-----------------|--------|
| Picture Size    | 17, 40 |
| PIP             | 26     |
| Plug & Play     | 8      |
| Power Indicator | 6      |

#### R

| Receiver       | 43 |
|----------------|----|
| Recording      | 42 |
| Remote Control | 7  |
| Repeat Mode    | 40 |
| RGB Only Mode  | 16 |
| Rotate         | 40 |
|                |    |

#### S

| -                  |    |
|--------------------|----|
| Select All         | 14 |
| Self Diagnosis     | 26 |
| Sharpness          | 15 |
| Signal Information | 26 |
| Sleep Timer        | 22 |
| Slide Show         | 38 |
| Software Upgrade   | 27 |
| Source List        | 12 |
| Speaker Select     | 21 |
| Specifications     | 53 |
| Standby mode       | 6  |
| Symbol             | 3  |
|                    |    |

#### Т

| Timer           | 22 |
|-----------------|----|
| Title           | 39 |
| Tools           | 3  |
| Troubleshooting | 49 |
| TV Speaker      | 21 |
|                 |    |

#### U

USB Drive

#### V

7 11

| 37 |
|----|
| 36 |
| 6  |
|    |

#### W

| Wall Mount    | 46 |
|---------------|----|
| Warm          | 17 |
| White Balance | 17 |
|               |    |

# 05 Other Information

27, 34

## This page is intentionally left blank.